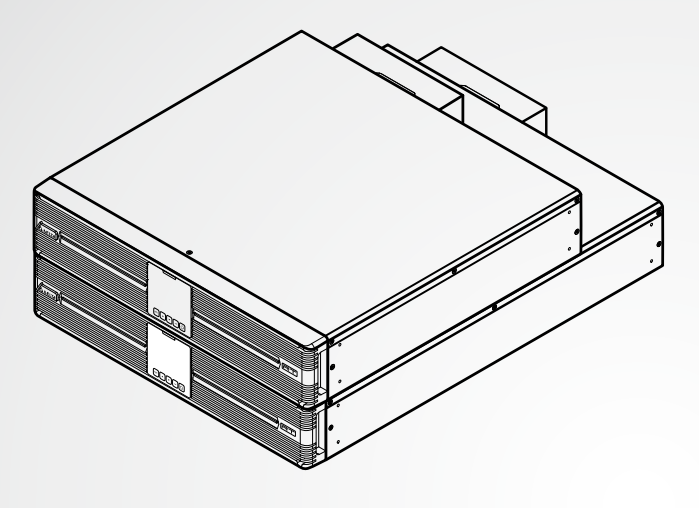

The power behind competitiveness

# Delta UPS - Rodzina Amplon

Seria RT, jednofazowa 5/6/8/10 kVA

Instrukcja użytkowania

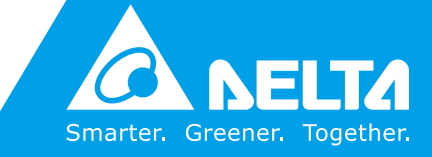

www.deltapowersolutions.com

# ZACHOWAJ NINIEJSZĄ INSTRUKCJĘ

Niniejsza instrukcja zawiera ważne wytyczne i ostrzeżenia, których należy przestrzegać w trakcie instalacji, eksploatacji, przechowywania i konserwacji niniejszego produktu. Nieprzestrzeganie tych wytycznych i ostrzeżeń powoduje unieważnienie gwarancji.

Copyright © 2019 Delta Electronics Inc. Wszelkie prawa zastrzeżone. Wszelkie prawa związane z niniejszą Instrukcją Użytkowania ("Instrukcja"), w tym, ale bez ograniczania się do zawartości, informacji i rysunków stanowią wyłączną własność i są zastrzeżone na rzecz Delta Electronics Inc. ("Delta"). Instrukcja może być stosowana wyłącznie do eksploatacji lub wykorzystania niniejszego produktu. Wszelkie rozporządzanie, powielanie, rozpowszechnianie, reprodukowanie, modyfikowanie, tłumaczenie lub wykorzystanie niniejszej Instrukcji w całości lub w części bez uprzedniej pisemnej zgody Delta jest zabronione. Ponieważ Delta będzie ciągle ulepszać i rozwijać produkt, informacje zawarte w niniejszej Instrukcji mogą podlegać zmianom w dowolnym czasie bez obowiązku informowania jakichkolwiek osób o takich zmianach lub poprawkach. Delta dołoży wszelkich możliwych starań, by zapewnić spójność i dokładność niniejszej Instrukcji. Delta wyłącza wszelkie rodzaje lub formy gwarancji, rękojmi lub zobowiązania, jawne lub domniemane, w tym między innymi: kompletności, bezbłędności, dokładności, nienaruszenia, zbywalności lub przydatności Instrukcji do konkretnego celu.

# Spis treści

| Rozdzia | ł 1: Wa                | ażne instrukcje dotyczące bezpieczeństwa | - 1 |
|---------|------------------------|------------------------------------------|-----|
|         | 1.1                    | Instrukcje dotyczące bezpieczeństwa      | 1   |
|         | 1.2 Zgodność z normami |                                          | 4   |
|         | 1.3                    | Przechowywanie                           | 5   |
| Rozdzia | ł 2: W <sub>l</sub>    | prowadzenie                              | - 6 |
|         | 2.1                    | Informacje wstępne                       | 6   |
|         | 2.2                    | Wygląd i wymiary                         | 6   |
|         | 2.3                    | Zawartość opakowania                     | 7   |
| Rozdzia | ł 3: Pa                | nel sterujący                            | 10  |
|         | 3.1                    | Diody LED                                | 10  |
|         | 3.2                    | Przyciski wielofunkcyjne                 | 11  |
|         | 3.3                    | Wyświetlacz LCD                          | 15  |
|         | 3.3.1                  | Opis ikon na wyświetlaczu LCD            | -15 |
|         | 3.3.2                  | Opis schematów trybu pracy               | -17 |
| Rozdzia | ł 4: Pa                | nel tylny                                | 19  |
| Rozdzia | ł 5: Int               | erfejsy komunikacyjne                    | 23  |
|         | 5.1                    | Złącze MINI                              | 23  |
|         | 5.2                    | Porty równoległe                         | 23  |
|         | 5.3                    | Styki bezpotencjałowe                    | 23  |
|         | 5.4                    | Port REPO                                | 24  |
|         | 5.5                    | Port RS-232                              | 24  |
|         | 5.6                    | Port USB                                 | 25  |
|         | 5.7                    | Port RS-485                              | 25  |
|         | 5.8                    | Złącze baterii zewnętrznej               | 26  |
| Rozdzia | ł 6: Ins               | stalacja                                 | 30  |
|         | 6.1                    | Montaż w szafie rack                     | 30  |
|         | 6.2                    | Montaż w konfiguracji Tower              | 32  |

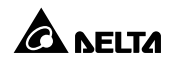

| Rozdział | 7: Po                               | dłączenie i okablowanie                                       | 34        |  |
|----------|-------------------------------------|---------------------------------------------------------------|-----------|--|
|          | 7.1                                 | Ostrzeżenia dotyczące podłączania zasilacza UPS               | 34        |  |
|          | 7.2                                 | Podłączanie zasilania i urządzeń odbiorczych                  | 34        |  |
|          | 7.3                                 | Okablowanie pojedynczej jednostki                             | 37        |  |
|          | 7.4                                 | Okablowanie jednostek do pracy równoległej                    | 38        |  |
|          | 7.5                                 | Podłączanie zewnętrznego modułu bateryjnego                   | 40        |  |
| Rozdział | 8: Ob                               | sługa                                                         | 42        |  |
|          | 8.1                                 | Uruchamianie pojedynczej jednostki                            | 42        |  |
|          | 8.1.1<br>jednos                     | Uruchamianie przy sprawnym źródle zasilania (pojedyno<br>tka) | za<br>42  |  |
|          | 8.1.2                               | Uruchamianie z baterii (pojedyncza jednostka)                 | 43        |  |
|          | 8.2                                 | Wyłączanie pojedynczej jednostki                              | 44        |  |
|          | 8.3                                 | Uruchamianie jednostek pracujących równolegle                 | 45        |  |
|          | 8.3.1<br>równol                     | Uruchamianie przy sprawnym źródle zasilania (jednos<br>egłe)  | tki<br>46 |  |
|          | 8.3.2                               | Uruchamianie z baterii (jednostki równoległe)                 | 46        |  |
|          | 8.4                                 | Wyłączanie jednostek pracujących równolegle                   | 47        |  |
|          | 8.5                                 | Tryby pracy                                                   | 47        |  |
| Rozdział | 9: Wy                               | vświetlacz LCD i ustawienia                                   | 49        |  |
|          | 9.1                                 | Ekran ustawień początkowych                                   | 49        |  |
|          | 9.2                                 | Menu główne                                                   | 51        |  |
|          | 9.2.1                               | Menu pomiarów                                                 | 54        |  |
|          | 9.2.2                               | Menu ustawień                                                 | 54        |  |
|          | 9.2.3                               | Menu sterowania                                               | 63        |  |
|          | 9.2.4                               | Menu konserwacji                                              | 66        |  |
| Rozdział | Rozdział 10: Akcesoria opcjonalne72 |                                                               |           |  |
| Rozdział | 11: R                               | ozwiązywanie problemów                                        | 74        |  |

| Rozdział 12: Konserwacja76             |              |    |
|----------------------------------------|--------------|----|
| 12.1                                   | Zasilacz UPS | 76 |
| 12.2                                   | Baterie      | 76 |
| 12.3                                   | Wentylatory  | 77 |
| Załącznik 1: Specyfikacja techniczna78 |              |    |
| Załącznik 2: Gwarancja80               |              |    |

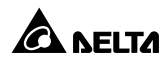

# Rozdział 1: Ważne instrukcje dotyczące bezpieczeństwa

### 1.1 Instrukcje dotyczące bezpieczeństwa

#### Ostrzeżenia dotyczące instalacji

- Przed rozpoczęciem instalacji i eksploatacji należy zapoznać się z niniejszą Instrukcją użytkowania. Pomoże to w prawidłowym i bezpiecznym użytkowaniu produktu.
- UPS należy zainstalować w dobrze wentylowanym pomieszczeniu z dala od źródeł wilgoci, ciepła, zapylenia, łatwopalnych gazów oraz materiałów wybuchowych.
- Aby uniknąć ryzyka pożaru lub porażenia prądem, zasilacz UPS należy zainstalować w pomieszczeniu o kontrolowanej temperaturze i wilgotności, wolnym od przewodzących prąd zanieczyszczeń. Informacje o dopuszczalnej temperaturze i wilgotności powietrza znajdują się w Załączniku 1: Specyfikacja techniczna.
- Dookoła zasilacza UPS należy pozostawić wystarczającą ilość miejsca dla zapewnienia odpowiedniej wentylacji (co najmniej 50 cm).

#### Ostrzeżenia dotyczące podłączania

- Aby uniknąć potencjalnego ryzyka upływu prądu należy upewnić się, że zasilacz UPS jest odpowiednio uziemiony.
- Zaleca się stosowanie odpowiednich zabezpieczeń na wejściu oraz wyjściu zasilacza UPS, gdy jest on podłączony do źródła zasilnia oraz obciążeń
- Zabezpieczenia podłączone do zasilacza UPS muszą być zainstalowane w jego pobliżu i muszą być łatwo dostępne w celu ich obsługi.
- Jeżeli zachodzi konieczność przeniesienia zasilacza UPS lub zmiany okablowania, należy odłączyć go od źródła zasilania i upewnić się, czy został bezpiecznie wyłączony. W przeciwnym wypadku na wyjściu nadal może występować napięcie stwarzające ryzyko porażenia prądem.

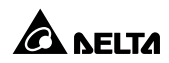

#### Ostrzeżenia eksploatacyjne

- Niniejszy zasilacz UPS jest produktem klasy A. W przypadku użycia w gospodarstwach domowych może powodować zakłócenia częstotliwości radiowej; w takim wypadku użytkownik zobowiązany jest podjąć odpowiednie kroki.
- Zasilacz UPS może być wykorzystywany do zasilania komputerów i powiązanych z nimi urządzeń peryferyjnych, takich jak monitory, modemy, napędy taśmowe, zewnętrzne dyski twarde, itp.
- Bezwzględnie zabrania się podłączania zasilacza UPS do:
  - 1. Jakichkolwiek odbiorów odzyskowych,
  - 2. Jakichkolwiek odbiorów asymetrycznych.
- Aby zapewnić niezawodną pracę zasilacza UPS i chronić go przed przegrzewaniem, nie należy zasłaniać ani zatykać szczelin i otworów w obudowie zasilacza UPS.
- Przed rozpoczęciem eksploatacji należy pozostawić zasilacz UPS w temperaturze pokojowej na co najmniej godzinę, aby uniknąć powstawania wilgoci w jego wnętrzu.
- Nie należy oblewać ani ochlapywać zasilacza UPS jakąkolwiek cieczą. Nie należy wkładać żadnych przedmiotów, które mogłyby zakłócić przepływ powietrza, w szczeliny i otwory w obudowie zasilacza UPS. Na zasilaczu UPS ani w jego pobliżu nie należy stawiać pojemników z napojami.
- W przypadku wystąpienia awarii należy (1) nacisnąć i przytrzymać przycisk ON/ OFF () przez 3 sekundy, (2) zwolnić go po usłyszeniu sygnału dźwiękowego, (3) za pomocą przycisków do przewijania w górę lub w dół () w wybrać opcję "Yes" (tak), (4) potwierdzić wybór przyciskiem Enter () aby wyłączyć zasilacz UPS. Aby całkowicie wyłączyć zasilacz UPS, należy następnie odłączyć zasilanie wejściowe. Aby całkowicie wyłączyć zasilacz UPS, należy odłączyć zasilanie wejściowe.
- Do czyszczenia zasilacza UPS nie należy wykorzystywać płynu ani sprayu do mycia. Przed rozpoczęciem czyszczenia należy się upewnić, czy zasilacz UPS został całkowicie wyłączony, odłączony od źródła zasilania, a baterie zostały odłączone.
- Wszelkie czynności konserwacyjne muszą być przeprowadzane przez wykwalifikowany personel serwisowy.

- Aby uniknąć porażenia wysokim napięciem, nie należy otwierać ani zdejmować obudowy zasilacza UPS.
- W przypadku wystąpienia poniższych zdarzeń należy skontaktować się z wykwalifikowanym personelem serwisowym:
  - 1. Gdy zasilacz UPS zostanie oblany lub ochlapany cieczą.
  - 2. Gdy zasilacz UPS nie pracuje normalnie pomimo przestrzegania zaleceń zawartych w niniejszej *Instrukcji Użytkowania*.

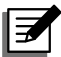

#### UWAGA:

Jeżeli zasilacz UPS jest wykorzystywany na obszarze, na którym generowany jest kurz lub narażonym na jego oddziaływanie, w celu zapewnienia odpowiedniej trwałości i funkcjonowania produktu należy w modelach 5/6/8/10 kVA zainstalować dwa filtry chroniące przed kurzem (opcja).

#### Ostrzeżenia dotyczące baterii

- Baterie należy przechowywać z dala od źródeł ciepła. Nie należy otwierać ani uszkadzać baterii.
- Nie należy wkładać baterii do ognia. Baterie mogą eksplodować.
- Uwolniony elektrolit jest szkodliwy dla skóry oraz oczu i może być toksyczny.
- Bateria stanowi potencjalne źródło porażenia elektrycznego oraz wysokiego prądu zwarcia.
- Obsługa baterii i modułów bateryjnych musi być wykonywana lub nadzorowana przez wykwalifikowany personel serwisowy przeszkolony w tym zakresie i znający wymagane zasady bezpieczeństwa. Osoby nieupoważnione powinny pozostawać z dala od baterii i modułów bateryjnych.
- Ryzyko porażenia prądem lub wystąpienia prądu zwarciowego występuje zawsze, gdy baterie są podłączone do zasilacza UPS. Przed podjęciem czynności konserwacyjnych należy odłączyć wszystkie baterie.
- W przypadku wymiany baterii należy stosować wyłącznie baterie w takiej samej liczbie i tego samego typu.
- Przed rozpoczęciem wymiany baterii należy zachować następujące środki ostrożności:
  - 1. zdjąć zegarki, pierścionki lub inne metalowe przedmioty,
  - 2. korzystać z narzędzi z izolowanymi uchwytami,

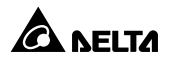

- 3. nosić gumowe rękawice i obuwie,
- 4. nie umieszczać narzędzi lub metalowych części na górnej powierzchni baterii,
- 5. odłączyć źródło ładowania przed podłączeniem lub odłączeniem złącz baterii,
- odłączyć uziemienie akumulatora na czas instalacji lub konserwacji, aby zmniejszyć prawdopodobieństwo porażenia prądem. Upewnić się, że żadna część baterii nie jest uziemiona.
- Nie należy odwrotnie podłączać baterii. Może to spowodować porażenie prądem lub pożar.
- Baterie rozładowują się podczas transportu i/lub przechowywania. Przed pierwszym użyciem zasilacza UPS, baterie należy całkowicie naładować aż do momentu, gdy na wyświetlaczu LCD poziom naładowania sygnalizowany będzie jako 100% (
   J. Jeżeli zasilacz UPS ma być składowany przez dłuższy okres czasu, nieużywane baterie należy ładować do pełna co około trzy miesiące. Przy każdym ładowaniu baterie należy całkowicie naładować aż do momentu, gdy na wyświetlaczu LCD poziom naładowania sygnalizowany będzie jako 100% (

#### OSTRZEŻENIE:

- Ryzyko porażenia prądem albo wystąpienia zwarcia występuje również, gdy baterie pozostają podłączone do zasilacza UPS, nawet jeżeli zasilacz UPS jest odłączony od źródła zasilania. Przed rozpoczęciem czynności konserwacyjnych należy pamiętać o odłączeniu zasilania z baterii od zasilacza UPS.
  - Wymagana jest instalacja zabezpieczeń (wyłącznika lub bezpiecznika prądu stałego DC) przed podłączeniem zasilacza UPS do zewnętrznych modułów bateryjnych.

### 1.2 Zgodność z normami

• CE

• EN 62040-1

• UL, cUL

• EN 62040-2 kategoria C2

### 1.3 Przechowywanie

#### • Przed instalacją

Jeżeli zasilacz UPS wymaga przechowywania przed instalacją, powinien zostać umieszczony w suchym i dobrze wentylowanym pomieszczeniu. Dopuszczalna temperatura przechowywania wynosi od -15°C do +50°C.

#### • Po zakończeniu eksploatacji

(1) Nacisnąć i przytrzymać przycisk ON/OFF () przez 3 sekundy, (2) zwolnić go po usłyszeniu sygnału dźwiękowego, (3) za pomocą przycisków do przewijania w górę lub w dół () w wybrać opcję "Yes" (tak), (4) potwierdzić wybór przyciskiem Enter () aby wyłączyć zasilacz UPS. Upewnić się, że zasilacz UPS wyłączył się, odłączyć go od źródła zasilania, odłączyć wszystkie urządzenia od zasilacza UPS i przechowywać zasilacz w suchym, dobrze wentylowanym pomieszczeniu w temperaturze od -15°C do +50°C.

Jeżeli zasilacz UPS ma być składowany przez dłuższy okres czasu, nieużywane baterie należy ładować do pełna co około trzy miesiące. Przy każdym ładowaniu baterie należy całkowicie naładować aż do momentu, gdy na wyświetlaczu LCD poziom naładowania sygnalizowany będzie jako 100% (

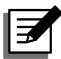

#### UWAGA:

Po okresie składowania, przed rozpoczęciem eksploatacji należy pozostawić zasilacz UPS w temperaturze pokojowej (20°C – 25°C) na co najmniej godzinę, aby uniknąć powstawania wilgoci w jego wnętrzu.

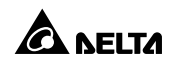

### 2.1 Informacje wstępne

Zasilacz UPS serii RT to urządzenie klasy on-line z jednofazowym wejściem i wyjściem dostarczające do zasilanych urządzeń elektronicznych napięcie sinusoidalne. Zastosowanie najnowszych technologii oraz elementów najwyższej jakości pozwala osiągnąć jednostkowy współczynnik mocy wyjściowej oraz maksymalną sprawność w trybie online aż do 96%. Zasilacz nie tylko zapewnia bezpieczne, niezawodne i niezakłócone źródło zasilania dla wrażliwych urządzeń elektronicznych, ale także zwiększoną efektywność wykorzystania energii elektrycznej przy zachowaniu atrakcyjnej ceny. Zasilacz UPS serii RT występuje w czterech wersjach o mocy znamionowej 5 kVA, 6 kVA, 8 kVA oraz 10 kVA.

### 2.2 Wygląd i wymiary

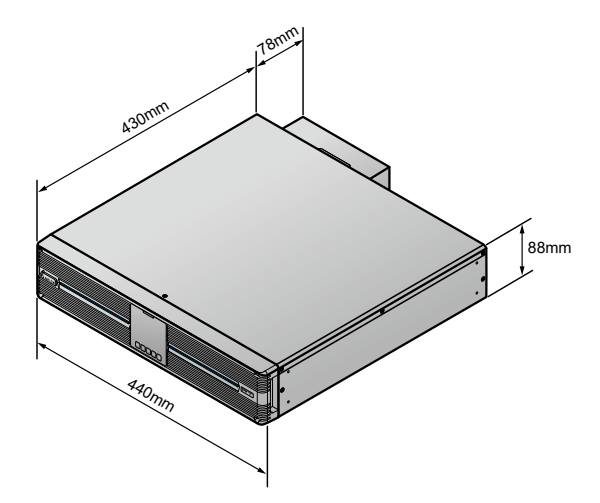

(Rysunek 2-1: Model o wydłużonym czasie podtrzymania (Extended Runtime Model – ERM) – 5/6 kVA Wygląd i wymiary)

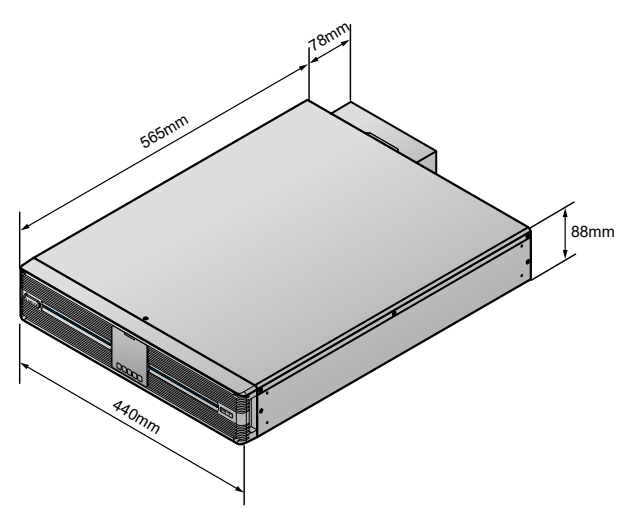

(Rysunek 2-2: Model o wydłużonym czasie podtrzymania (Extended Runtime Model – ERM) – 8/10 kVA Wygląd i wymiary)

# 2.3 Zawartość opakowania

Zawartość opakowania dostarczonego zasilacza UPS została przedstawiona poniżej. Należy sprawdzić, czy wszystkie części zostały dostarczone. Jeżeli brakuje jakiegokolwiek elementu, należy niezwłocznie skontaktować się ze sprzedawcą.

#### Modele

UPS502R2RT2N035, UPS502R2RT2N0B0, UPS502R2RT2N0B8, UPS602R2RT2N035, UPS602R2RT2N0B0, UPS602R2RT2N0B8, UPS802R2RT2N035, UPS802R2RT2N0B0, UPS802R2RT2N0B8, UPS103R2RT2N035, UPS103R2RT2N0B0 i UPS103R2RT2N0B8

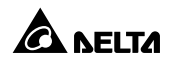

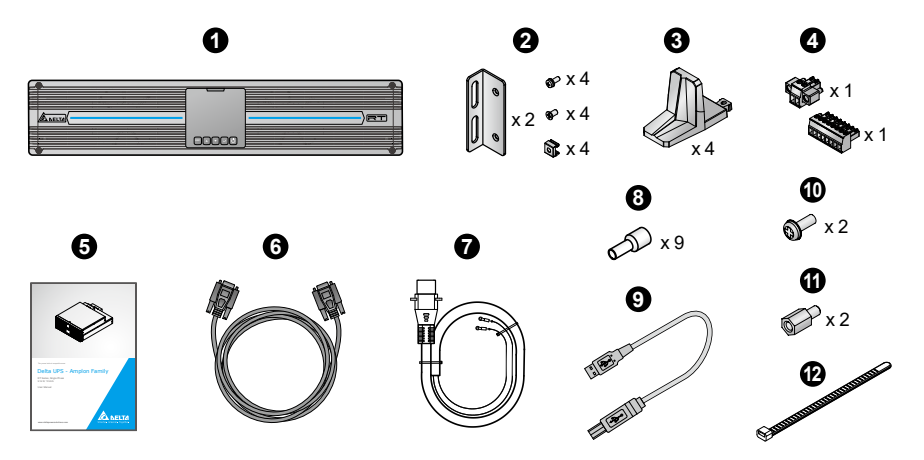

| Lp. | Pozycja                                       | 5/6/8/10 kVA |
|-----|-----------------------------------------------|--------------|
| 0   | Zasilacz UPS                                  | 1 szt.       |
| 0   | Uchwyty montażowe UPS                         | 1 zestaw     |
| 8   | Podstawki do ustawienia w pozycji<br>pionowej | 4 szt.       |
| 4   | Złącza zacisków                               | 2 szt.       |
| 6   | Instrukcja użytkowania                        | 1 szt.       |
| 6   | Przewód równoległy                            | 1 szt.       |
| 0   | Przewód baterii                               | 1 szt.       |
| 8   | Zacisk końcowy przewodu                       | 9 szt.       |
| Ø   | Przewód USB                                   | 1 szt.       |
| 0   | Śruby (do mocowania przewodów baterii)        | 2 szt.       |
| 0   | Dystanse (do mocowania przewodów<br>baterii)  | 2 szt.       |
| Ð   | Opaski kablowe                                | 6 szt.       |

# UW UW

- UWAGA:
- Jeżeli występują jakiekolwiek uszkodzenia lub brakuje jakiegokolwiek elementu, należy niezwłocznie skontaktować się ze sprzedawcą, od którego urządzenie zostało zakupione,
- Jeżeli zasilacz UPS wymaga zwrotu, należy, zachowując ostrożność, ponownie zapakować zasilacz oraz wszystkie akcesoria przy wykorzystaniu oryginalnego opakowania dostarczonego wraz z urządzeniem.

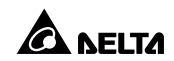

# Rozdział 3: Panel sterujący

Na panelu przednim zasilacza UPS znajdują się dwie diody LED, wyświetlacz LCD i przyciski wielofunkcyjne.

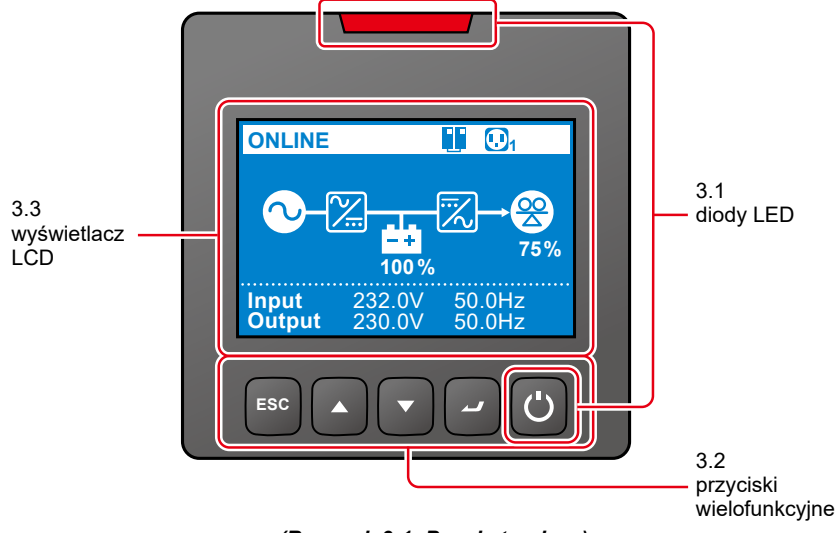

(Rysunek 3-1: Panel sterujący)

### 3.1 Diody LED

| Lp. | Dioda LED | Opis                                                                                                    |
|-----|-----------|----------------------------------------------------------------------------------------------------|
| 1   | Ċ         | <ol> <li>ZAŁĄCZONA: Urządzenia podłączone do<br/>zasilacza UPS są chronione.</li> <li>WYŁ ACZONA: Urządzenia podłaczone do</li> </ol>                                          |
|     |           | zasilacza UPS nie są chronione.                                                                                                    |
|     |           | <ol> <li>ZAŁĄCZONA: Zasilacz UPS wykrył błąd<br/>wewnętrzny lub zewnętrzny.</li> </ol>                                                                                         |
| 2   |           | 2. WYŁĄCZONA: Zasilacz UPS pracuje w normalnie.                                                                                                    |
| 2   |           | <ol> <li>Miga: Zasilacz UPS sygnalizuje niewłaściwą pracę.<br/>Komunikaty ostrzegawcze wyświetlane przez zasilacz<br/>– patrz Rozdział 11: Rozwiązywanie problemów.</li> </ol> |

# 3.2 Przyciski wielofunkcyjne

| Lp. | Przycisk<br>wielo-<br>funkcyjny | Opis                                                                                                    |  |
|-----|---------------------------------|----------------------------------------------------------------------------------------------------|--|
| 1   | U<br>Przycisk<br>ON/OFF         | <ul> <li>Funkcja przycisku zależy od trybu pracy. Poniżej znajduje się opis wszystkich możliwych funkcji.</li> <li><b>1. Włączanie urządzenia</b> <ul> <li>Podczas pracy w trybie gotowości lub obejścia (<i>bypass</i>) nacisnąć przycisk i przytrzymać go przez trzy sekundy, po czym zwolnić po usłyszeniu pojedynczego dźwięku, aby uruchomić zasilacz UPS w trybie on-line.</li> <li>Zimny rozruch: W przypadku braku zasilania sieciowego nacisnąć przycisk i przytrzymać go przez trzy sekundy, po czym zwolnić po usłyszeniu pojedynczego dźwięku, aby uruchomić zasilacz UPS w trybie zasilania z baterii.</li> </ul> </li> <li><b>2. Wyłączanie urządzenia</b> <ul> <li>Podczas pracy w trybie on-line (1) nacisnąć i przytrzymać przycisk przez 3 sekundy, (2) zwolnić go po usłyszeniu sygnału dźwiękowego, (3) za pomocą przycisków do przewijania w górę lub w dół ( w) wybrać opcję "Yes" (tak), (4) potwierdzić wybór przyciskiem Enter ( ). Następnie zasilacz UPS wyłączy inwerter i przejdzie do pracy w trybie gotowości lub obejścia (<i>bypass</i>).</li> <li>Podczas pracy w trybie gotowości lub obejścia (<i>bypass</i>).</li> <li>Podczas pracy w trybie gotowości lub obejścia (<i>bypass</i>).</li> <li>Podczas pracy w trybie gotowości lub obejścia (<i>bypass</i>).</li> <li>Podczas pracy w trybie zasilania z baterii (1) nacisnąć i przytrzymać przycisk przez 3 sekundy, (2) zwolnić go po usłyszeniu sygnału dźwiękowego, (3) za pomocą przycisków do przewijania w górę lub w dół ( ) wybrać opcję "Yes" (tak), (4) potwierdzić wybór przyciskiem Enter ( ).</li> </ul> </li> </ul> |  |

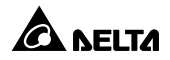

| Lp. | Przycisk<br>wielo-                  | Opis                                                                                                    |  |
|-----|-------------------------------------|----------------------------------------------------------------------------------------------------|--|
|     | типксујпу                           | 3. Kasowanie błedów                                                                                                    |  |
| 1   | Przycisk<br>ON/OFF<br>(ciąg dalszy) | Po wystąpieniu alarmu zasilacza UPS nacisnąć przycisk<br>i przytrzymać go przez trzy sekundy, po czym zwolnić po<br>usłyszeniu pojedynczego dźwięku. Zasilacz UPS dokona<br>próby usunięcia komunikatu alarmowego.                                                                                                    |  |
|     |                                     | <ul> <li>UWAGA:</li> <li>1. Skasowanie błędu spowoduje wyłączenie<br/>brzęczyka oraz zaprzestanie wyświetlania<br/>informacji o błędzie. Aby wyeliminować wykryty<br/>problem należy postępować w informacjami<br/>zawartymi w Rozdziale 11: Rozwiązywanie<br/>problemów.</li> </ul>                                     |  |
|     |                                     | <ol> <li>Opisana powyżej funkcjonalność dostępna jest<br/>tylko i wyłącznie w sytuacji gdy zasilacz UPS<br/>raportuje błąd, a inwerter jest wyłączony.</li> </ol>                                                                                                    |  |
|     |                                     | Funkcja przycisku zależy od trybu pracy. Poniżej znajduje się<br>opis wszystkich możliwych funkcji.                                                                                                    |  |
|     |                                     | 1. Uruchamianie trybu konfiguracji:                                                                                                    |  |
|     | ~                                   | Krótkie naciśnięcie tego przycisku na <b>Ekranie głównym</b><br>(pokazującym aktualny tryb pracy) powoduje przejście do<br><b>Menu głównego</b> (trybu konfiguracji). Więcej informacji –<br>patrz <b>Rozdział 9: Wyświetlacz LCD i ustawienia</b> .                                                                     |  |
| -   | Przycisk                            | 2. Wybór i potwierdzenie parametru w trybie konfiguracji                                                                                                    |  |
|     | Enter                               | W trybie konfiguracji naciśnięcie tego przycisku powoduje<br>wybranie parametru do zmiany (parametr będzie migał).<br>Aby zmienić wartość parametru należy nacisnąć przycisk<br><b>Przewijania w górę</b> lub <b>Przewijania w dół</b> . Następnie<br>należy ponownie nacisnąć przycisk Enter aby potwierdzić<br>zmianę. |  |

| Lp. | Przycisk<br>wielo-<br>funkcyjny | Opis                                                                                                    |  |
|-----|---------------------------------|----------------------------------------------------------------------------------------------------|--|
|     |                                 | Funkcja przycisku zależy od trybu pracy. Poniżej znajduje się opis wszystkich możliwych funkcji.                                                                                                    |  |
|     |                                 | 1. Przewijanie w górę / zwiększanie wartości                                                                                                    |  |
|     |                                 | <ul> <li>Krótkie naciśnięcie tego przycisku na Ekranie głównym<br/>powoduje przejście do poziomu 3 Menu pomiarów<br/>(patrz Rysunek 9-1: Struktura menu) zawierającego<br/>informacje dotyczące Wyjścia.</li> </ul>                                                                                                    |  |
|     |                                 | <ul> <li>W trybie konfiguracji przycisk służy do nawigacji po<br/>elementach menu. Krótkie naciśnięcie tego przycisku<br/>powoduje przejście do poprzedniego elementu.</li> </ul>                                                                                                    |  |
| 3   | Przewijanie<br>w górę           | <ul> <li>Przycisk służy również do nawigacji oraz ustawienia<br/>wartości parametrów. Krótkie naciśnięcie tego<br/>przycisku powoduje przejście do poprzedniego ekranu<br/>lub zwiększenie wartości. Jeżeli przycisk pozostanie<br/>naciśnięty przez ponad 2 sekundy, wartość liczbowa<br/>będzie automatycznie zwiększana co 0,2 sekundy, aż do<br/>momentu zwolnienia przycisku lub osiągnięcia wartości<br/>maksymalnej.</li> </ul> |  |
|     |                                 | 2. Ponowne uruchamianie wyświetlacza LCD                                                                                                    |  |
|     |                                 | <ul> <li>Jednoczesne naciśnięcie i przytrzymanie przycisków<br/>Przewijania w górę i Przewijania w dół przez<br/>3 sekundy, spowoduje ponowne uruchomienie<br/>wyświetlacza LCD.</li> </ul>                                                                                                    |  |

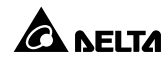

| Lp.                                                                                                    | Przycisk<br>wielo-<br>funkcyjny                                                                                                    | Opis                                                                                                    |  |
|----------------------------------------------------------------------------------------------------|----------------------------------------------------------------------------------------------------|----------------------------------------------------------------------------------------------------|--|
| <ul> <li>Funkcja przycisku zależy od trybu pracy. opis wszystkich możliwych funkcji.</li> <li>Przewijanie w dół / zmniejszanie warti • Krótkie naciśnięcie tego przycisku n powoduje przejście do poziomu (patrz Rysunek 9-1: Struktura m informacje dotyczące Wyjścia.</li> <li>W trybie konfiguracji przycisk słu elementach menu. Krótkie naciśni powoduje przejście do następnego e Przycisk służy do nawigacji oraz parametrów. Krótkie naciśnięcie tego przejście do następnego ekrantwartości. Jeżeli przycisk pozo przez ponad 2 sekundy, wartoś automatycznie zmniejszana co 0 momentu zwolnienia przycisku lub minimalnej.</li> <li>Ponowne uruchamianie wyświetlacza • Jednoczesne naciśnięcie i przytrz Przewijania w górę i Przewij 3 sekundy, spowoduje ponow</li> </ul> |                                                                                                    | <ul> <li>Funkcja przycisku zależy od trybu pracy. Poniżej znajduje się opis wszystkich możliwych funkcji.</li> <li><b>1. Przewijanie w dół / zmniejszanie wartości:</b> <ul> <li>Krótkie naciśnięcie tego przycisku na Ekranie głównym powoduje przejście do poziomu 3 Menu pomiarów (patrz <i>Rysunek 9-1: Struktura menu</i>) zawierającego informacje dotyczące Wyjścia.</li> <li>W trybie konfiguracji przycisk służy do nawigacji po elementach menu. Krótkie naciśnięcie tego przycisku powoduje przejście do następnego elementu.</li> <li>Przycisk służy do nawigacji oraz ustawienia wartości parametrów. Krótkie naciśnięcie tego przycisku powoduje przejście do następnego elementu.</li> <li>Przycisk służy do nawigacji oraz ustawienia wartości parametrów. Krótkie naciśnięcie tego przycisku powoduje przejście do następnego ekranu lub zmniejszenie wartości. Jeżeli przycisk pozostanie naciśnięty przez ponad 2 sekundy, wartość liczbowa będzie automatycznie zmniejszana co 0,2 sekundy, aż do momentu zwolnienia przycisku lub osiągnięcia wartości minimalnej.</li> </ul> </li> <li>2. Ponowne uruchamianie wyświetlacza LCD <ul> <li>Jednoczesne naciśnięcie i przytrzymanie przycisków Przewijania w górę i Przewijania w dół przez 3 sekundy, spowoduje ponowne uruchomienie wyświetlacza LCD.</li> </ul> </li> </ul> |  |
| 5                                                                                                    | <ul> <li>Funkcja przycisku zależy od trybu pracy. Poniżej znaj opis wszystkich możliwych funkcji.</li> <li>Powrót do poprzedniego poziomu menu         <ul> <li>Krótkie naciśnięcie tego przycisku w trybie kom powoduje powrót do poprzedniego poziomu menu</li> <li>Wyciszanie</li> <li>Po wystąpieniu ostrzeżenia lub błędu, który spow łącznie się alarmu dźwiękowego zasilacza UPS m przycisk i przytrzymać go przez trzy sekundy, p zwolnić po usłyszeniu pojedynczego dźwięku.</li> </ul> </li> </ul> |                                                                                                    |  |

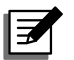

#### UWAGA:

Aby włączyć podświetlenie wyświetlacza LCD, należy krótko nacisnąć dowolny z przycisków opisanych powyżej. Spowoduje to aktywację wyświetlacza oraz przycisków.

# 3.3 Wyświetlacz LCD

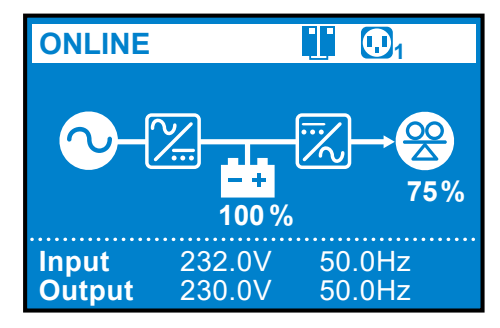

### 3.3.1 Opis ikon na wyświetlaczu LCD

| Lp. | lkona/zawartość<br>wyświetlacza | Opis                                                                                                    |  |
|-----|---------------------------------|----------------------------------------------------------------------------------------------------|--|
| 1   |                                 | <ol> <li>ZAŁĄCZONA: Zasilacz UPS pracuje w trybie<br/>pracy równoległej.</li> <li>WYŁĄCZONA: Zasilacz UPS pracuje jako<br/>samodzielna jednostka.</li> <li>WWAGA:</li> <li>Podczas pracy w trybie równoległym na<br/>wyświetlaczu zasilacza UPS pracującego<br/>w trybie Master ikona ta będzie migała.<br/>Podczas pracy w trybie równoległym na<br/>wyświetlaczu zasilacza UPS pracującego<br/>w trybie Slave ikona ta będzie<br/>wyświetlana w sposób ciągły.</li> </ol> |  |
| 2   |                                 | Oznacza, że grupa gniazd wyjściowych jest<br>włączona.                                                                                                    |  |
|     | ß                               | Oznacza, że grupa gniazd wyjściowych jest<br>wyłączona.                                                                                                    |  |

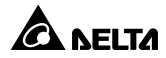

| Lp. | lkona/zawartość<br>wyświetlacza             | Opis                                                                                                    |  |
|-----|---------------------------------------------|----------------------------------------------------------------------------------------------------|--|
| 3   | <b>100 %</b>                                | Wskazuje poziom naładowania baterii.                                                                                                    |  |
|     | ±xt                                         | Oznacza awarię baterii i konieczność jej<br>wymiany. Jeżeli bateria uległa awarii, ikona<br>poziomu naładowania baterii () nie jest<br>wyświetlana.                                                                                   |  |
| 4   | <b>25%</b>                                  | Wskazuje poziom obciążenia (%).                                                                                                    |  |
| 5   | Input 232.0V 50.0Hz<br>Output 232.0V 50.0Hz | W trakcie poprawnej pracy zasilacz UPS<br>wyświetla napięcie i częstotliwość wejściową i<br>wyjściową.                                                                                                    |  |
|     | Ox1003     5 sekund Battery disconnected    | Jeżeli zasilacz UPS nie pracuje poprawnie lub<br>wystąpiły błędy, na wyświetlaczu prezentowane<br>będą kody błędów oraz informacje dotyczące<br>błędów, ostrzeżeń lub informacji.<br><b>WAGA:</b><br>Kod błędu i informacje dotyczące |  |
|     |                                             | błędów lub ostrzeżeń wyświetlane są<br>naprzemiennie co 5 sekund.                                                                                                    |  |
| 6   |                                             | Wyświetla się, gdy brzęczyk jest wyciszony.                                                                                                    |  |

### 3.3.2 Opis schematów trybu pracy

| Lp. | Schemat                                                                                                    | Opis                                                                                                    |
|-----|----------------------------------------------------------------------------------------------------|----------------------------------------------------------------------------------------------------|
| 1   | ONLINE     ↓ <ul> <li>↓<ul> <li>↓<ul> <li>↓<ul> <li>↓<ul> <li>↓<ul> <li>↓<ul> <li>↓<ul> <li>↓<ul> <li>↓<ul> <li>↓<ul> <li>↓<ul> <li>↓<ul> <li>↓<ul> <li>↓<ul> <li>↓<ul> <li>↓<ul> <li>↓<ul> <li>↓<ul> <li>↓<ul> <li>↓<ul> <li>↓<ul> <li>↓<ul> <li>↓<ul> <li>↓<ul> <li>↓<ul> <li>↓<ul></ul></li></ul></li></ul></li></ul></li></ul></li></ul></li></ul></li></ul></li></ul></li></ul></li></ul></li></ul></li></ul></li></ul></li></ul></li></ul></li></ul></li></ul></li></ul></li></ul></li></ul></li></ul></li></ul></li></ul></li></ul></li></ul></li></ul>                                                                                                    | Oznacza pracę w trybie <b>on-line</b> .                                                                                                    |
| 2   | ECO<br>↓<br>↓<br>↓<br>↓<br>↓<br>↓<br>↓<br>↓<br>↓<br>↓<br>↓<br>↓<br>↓                                                                                                    | Oznacza pracę w trybie ECO.<br>UWAGA:<br>W trybie pracy ECO przepływ<br>mocy na schemacie zmienia<br>się w zależności od napięcia i<br>częstotliwości wejścia zasilacza<br>UPS. Należy zwrócić uwagę, że<br>ikona ECO ( ECO) widoczna<br>w lewym górnym rogu będzie<br>wyświetlania nawet jeżeli zasilacz<br>UPS przejdzie w tryb online lub<br>tryb zasilania z baterii. |
| 3   | BATTERY         Image: Constraint of the second second secon | Oznacza pracę w trybie <b>zasilania z</b><br><b>baterii</b> .                                                                                                    |

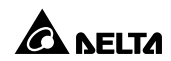

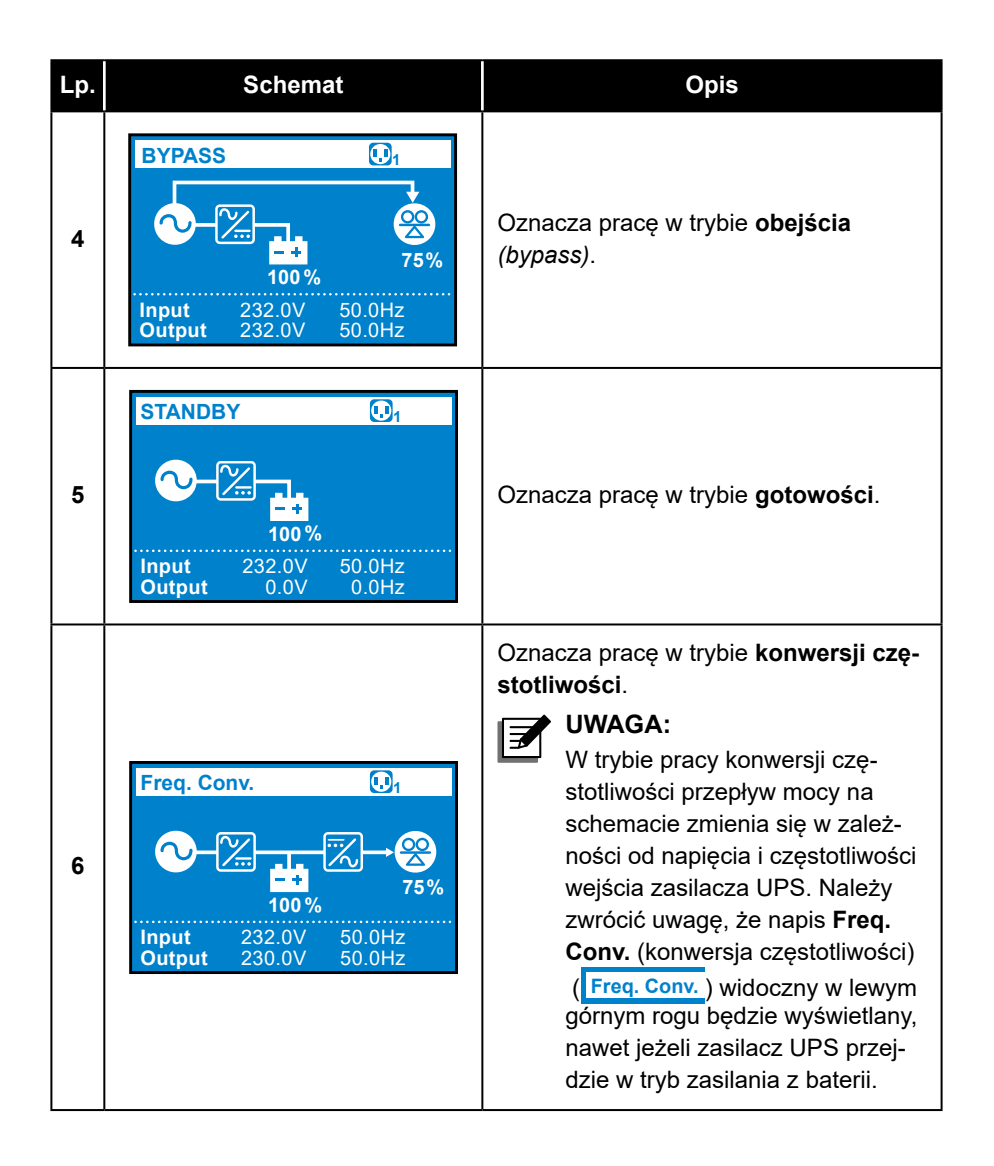

# Rozdział 4: Panel tylny

#### Modele

UPS502R2RT2N035, UPS502R2RT2N0B0, UPS502R2RT2N0B8, UPS602R2RT2N035, UPS602R2RT2N0B0, UPS602R2RT2N0B8, UPS802R2RT2N035, UPS802R2RT2N0B0, UPS802R2RT2N0B8, UPS103R2RT2N035, UPS103R2RT2N0B0 i UPS103R2RT2N0B8

Panele tylne wymienionych wyżej modeli są do siebie zbliżone. Różnice dotyczą oznaczenia napięcia akumulatora i wartości prądu stałego znajdujących się na panelu tylnym. Więcej informacji znajduje się w tabeli poniżej. **Rysunek 4-1** (znajdujący się poniżej) przedstawia panel tylny modelu 5 kVA.

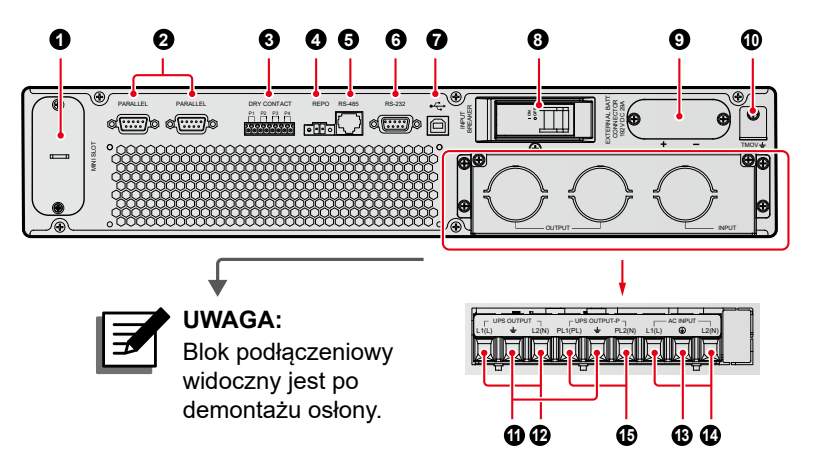

(Rysunek 4-1: Panel tylny modelu 5 kVA)

| Lp. | Pozycja     | Opis                                                                                                    |
|-----|-------------|----------------------------------------------------------------------------------------------------|
| 0   | Złącze MINI | Służy do instalacji opcjonalnych kart takich jak karta<br>Mini SNMP IPv6, Mini karta cyfrowych wejść/wyjść<br>sygnałowych, karta Mini MODBUS. Więcej informacji<br>– patrz <b>Rozdział 5: Interfejsy komunikacyjne</b> . |

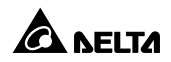

| Lp. | Pozycja                  | Opis                                                                                                    |  |
|-----|--------------------------|----------------------------------------------------------------------------------------------------|--|
| 0   | Porty równoległe         | Umożliwiają równoległe łączenie zasilaczy UPS.<br>Więcej informacji – patrz <b>Rozdział 5: Interfejsy</b><br><b>komunikacyjne</b> .                                                                                                    |  |
|     |                          | UWAGA:<br>Aby zwiększyć niezawodność, należy<br>skonfigurować pracę równoległą metodą<br>łańcucha (Daisy Chain).                                                                                                    |  |
|     | Styki<br>bezpotencjałowe | <ol> <li>Cyfrowe wyjścia sygnałowe: przekazują<br/>informacje o zdarzeniach zasilacza UPS w celu<br/>monitorowania zasilacza oraz zdalnego odczytu<br/>informacji wewnętrznych.</li> </ol>                                                           |  |
| 8   |                          | <ol> <li>Cyfrowe wejścia sygnałowe: umożliwiają<br/>zasilaczowi UPS odczyt zewnętrznych informacji<br/>sterujących.</li> </ol>                                                                                                    |  |
|     |                          | <ol> <li>Więcej informacji – patrz Rozdział 5: Interfejsy<br/>komunikacyjne.</li> </ol>                                                                                                    |  |
| 4   | Port REPO                | W przypadku wystąpienia zdarzenia awaryjnego<br>pozwala niezwłocznie wyłączyć zasilacz UPS.<br>Szczegółowe dane znajdują się <b>Rozdziale 5:</b><br>Interfejsy komunikacyjne.                                                                        |  |
| 6   | Port RS-485              | Służy do podłączania zasilacza UPS do komputera<br>w celu monitorowania stanu zasilacza lub<br>umożliwienia komunikacji z bateriami litowo-<br>jonowymi.                                                                                             |  |
| 6   | Port RS-232              | Służy do podłączania zasilacza UPS do komputera,<br>umożliwiając ustanowienie połączenia RS-<br>232, konfigurację i aktualizację oprogramowania<br>zasilacza UPS. Więcej informacji znajduje się w<br><i>Rozdziale 5: Interfejsy komunikacyjne</i> . |  |

| Lp. | Pozycja                                                                                                    | Opis                                                                                                    |  |
|-----|----------------------------------------------------------------------------------------------------|----------------------------------------------------------------------------------------------------|--|
| 0   | ●←<br>(Port USB)                                                                                                    | Służy do podłączania zasilacza UPS do komputera<br>umożliwiając monitorowanie stanu, konfigurację i<br>aktualizację oprogramowania zasilacza UPS. Więcej<br>informacji znajduje się w <b>Rozdziale 5: Interfejsy</b><br><i>komunikacyjne</i> . |  |
| 8   | Zabezpieczenie<br>wejściowe                                                                                                    | Steruje zasilaniem zasilacza UPS i służy do<br>zapewnienia bezpieczeństwa.                                                                                                    |  |
| €   | Złącze<br>zewnętrznej<br>baterii                                                                                                    | Służy do podłączenia opcjonalnego modułu<br>bateryjnego.<br>5 kVA: 192 V DC, 29 A<br>6 kVA: 192 V DC, 35 A<br>8 kVA: 240 V DC, 35 A<br>10 kVA: 240 V DC, 46 A                                                                                  |  |
| 0   | TMOV ≟                                                                                                    | Wewnętrzne uziemienie zasilacza UPS TMOV                                                                                                    |  |
| 0   | Ŧ                                                                                                    | Uziemienie obciążeń krytycznych                                                                                                    |  |
| Ð   | Blok1. NiesterowalnyBlok2. Bez funkcji testowania napięcia (load bank).podłączeniowy3. Blok podłączeniowy obciążeń krytycznych (L<br>dla modeli o numerach kończących się na B<br>L i N dla modeli o numerach kończących się<br>35 i B0) |                                                                                                    |  |
| ₿   | Ð                                                                                                    | Uziemienie zasilacza UPS                                                                                                    |  |
| 12  | Blok<br>podłączeniowy<br>zasilania<br>głównego                                                                                                    | Blok podłączeniowy zasilania sieciowego (L1 i L2<br>dla modeli o numerach kończących się na B8; L i N<br>dla modeli o numerach kończących się na 35 i B0)                                                                                      |  |

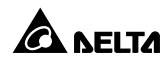

| Lp. | Pozycja                                             | Opis                                                                                                    |  |
|-----|-----------------------------------------------------|----------------------------------------------------------------------------------------------------|--|
| θ   | Blok podłącze-<br>niowy obciążeń<br>krytycznych – P | <ol> <li>Sterowalny</li> <li>Z funkcją testowania napięcia (load bank).</li> <li>Blok podłączeniowy obciążeń krytycznych<br/>(PL1 i PL2 dla modeli o numerach kończących się<br/>na B8; PL i N dla modeli o numerach kończących się<br/>na 35 i B0)</li> <li>UWAGA:         <ol> <li>W przypadku pracy równoległej<br/>zasilaczy UPS obciążenia krytyczne<br/>mogą być podłączone tylko do tego<br/>bloku podłączeniowego.</li> <li>W przypadku pracy pojedynczej<br/>jednostki blok podłączeniowy<br/>zapewnia funkcję testowania napięcia<br/>(load bank). Funkcja testowania<br/>napięcia (load bank) nie jest dostępna<br/>w przypadku pracy równoległej<br/>zasilaczy UPS.</li> </ol> </li> </ol> |  |

# Rozdział 5: Interfejsy komunikacyjne

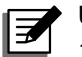

#### UWAGA:

- 1. Zasilacz UPS może pracować poprawnie bez uprzedniego dokonywania jakichkolwiek wymienionych poniżej połączeń.
- Lokalizacja opisanych interfejsów komunikacyjnych patrz Rysunek 4-1 do Rysunek 4-2.

### 5.1 Złącze MINI

Złącze to umożliwia instalację kart Mini. W złączu można zainstalować kartę mini SNMP IPv6, kartę mini cyfrowych wejść/wyjść sygnałowych lub kartę mini ModBus w celu umożliwienia odpowiednio komunikacji sieciowej, cyfrowej lub wykorzystującej protokół ModBus.

### 5.2 Porty równoległe

Dwa porty równoległe służą do komunikacji pomiędzy zasilaczami UPS połączonymi równolegle. Za pomocą dołączonego kabla równoległego można połączyć równolegle zasilacze UPS o tej samej mocy, napięciu oraz częstotliwości (maksymalnie 4 urządzenia).

# 5.3 Styki bezpotencjałowe

Zasilacz UPS serii RT wyposażony jest w jedno cyfrowe wejście sygnałowe pozwalające na odbiór zewnętrznych sygnałów sterujących. Ekran **Konfiguracji styków bezpotencjałowych** umożliwia konfigurację funkcji tego wejścia. Możliwe parametry to: wyłączone / ROO / RPO / zdalne wyłączanie / wymuszenie trybu obejścia *(bypass)* / zasilanie z generatora. Dodatkowo zasilacz UPS wyposażony jest w trzy programowalne cyfrowe wyjścia sygnałowe pozwalające na sygnalizowanie zdarzeń zasilacza UPS. Wyjścia te są normalnie otwarte (NO). Ekran **Konfiguracji styków bezpotencjałowych** umożliwia konfigurację funkcji tych wyjść. Możliwe parametry to: wyłączone / tryb zasilania z baterii / niski poziom naładowania baterii / błąd baterii / praca w trybie obejścia *(bypass)* / odbiory chronione / odbiory zasilone / alarm ogólny / alarm przeciążeniowy. Więcej informacji – patrz **Rozdział 9.2.2 Menu ustawień** i **Rozdział 9.2.4 Menu konserwacji**.

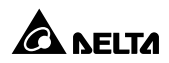

# 5.4 Port REPO

Port REPO możne zostać podłączony do zewnętrznego przełącznika. Jeżeli zewnętrzny przełącznik zostanie "**ZWARTY**", zasilacz UPS natychmiast wyłączy inwerter i odetnie zasilanie na wyjściu bez przechodzenia w tryb obejścia *(bypass)*.

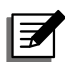

#### UWAGA:

- Za pomocą oprogramowania do zarządzania zasilaczem UPS można zdefiniować stan portu REPO jako normalnie otwarty (NO) lub normalnie zamknięty (NC). Ustawieniem domyślnym jest normalnie otwarty (NO).
- 2. Port REPO może być również wykorzystany do obsługi funkcjonalności ROO – zdalnego włączania wyłączania falownika. Aby uzyskać więcej informacji o ROO lub pomoc w konfiguracji ROO, należy skontaktować się z lokalnym sprzedawcą lub działem obsługi klienta. Wyłącznie wykwalifikowany personel serwisowy może dokonać zmiany przeznaczenia tego portu.

### 5.5 Port RS-232

Port RS-232 umożliwia połączenie zasilacza UPS z komputerem za pomocą przewodu RS-232 (dostarczany przez użytkownika). Po zainstalowaniu oprogramowania UPSentry 2012\*<sup>1</sup> umożliwia kontrolę i monitorowanie zasilacza UPS.

#### • Port RS-232 zapewnia następujące funkcjonalności:

- 1. Komunikacja RS-232 (prędkości transmisji: 2400/9600 bps)
- 2. Konfiguracja zasilacza UPS
- 3. Aktualizacja oprogramowania (prędkość transmisji: 9600 bps)

#### • Opis złącza

- 1. PIN 2: TxD <nadawanie>
- 2. PIN 3: RxD <odbieranie>
- 3. PIN 5: GND <masa>
- Parametry transmisji
  - 1. Prędkość transmisji: 2400/9600 bps
  - 2. Długość danych: 8 bitów
  - 3. Bity stopu: 1 bit

4. Kontrola parzystości: brak

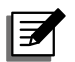

#### UWAGA:

- 1. \*<sup>1</sup> Oprogramowanie można pobrać ze strony <u>http://www.</u> <u>deltapowersolutions.com/en/mcis/ups-software.php.</u>
- Portu RS-232 i portu USB nie należy wykorzystywać jednocześnie. Jeżeli do portu USB zostanie podłączony przewód (dostarczany przez użytkownika), port RS-232 zostanie natychmiast wyłączony.

# 5.6 Port USB

Aby umożliwić kontrolę i monitorowanie zasilacza UPS należy połączyć zasilacz z komputerem za pomocą dostarczonego przewodu USB i zainstalować oprogramowanie UPSentry 2012\*<sup>1</sup>. Port USB umożliwia:

- 1. Komunikację zgodną z USB HID
- 2. Konfigurowanie zasilacza UPS możliwością programowania EEPROM
- 3. Aktualizacja oprogramowania zasilacza UPS
- 4. Pobieranie dzienników zdarzeń
- 5. Konfiguracji cyfrowych złączy sygnałowych

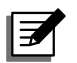

#### UWAGA:

- 1. \*<sup>1</sup> Oprogramowanie można pobrać ze strony <u>http://www.</u> <u>deltapowersolutions.com/en/mcis/ups-software.php.</u>
- Portu RS-232 i portu USB nie należy wykorzystywać jednocześnie. Jeżeli do portu USB zostanie podłączony przewód (dostarczany przez użytkownika), port RS-232 zostanie natychmiast wyłączony.

# 5.7 Port RS-485

Port RS-485 może zostać wykorzystany do kontroli i monitorowania statusu zasilacza UPS.

- Port RS-485 zapewnia następujące funkcjonalności:
  - 1. Komunikacja z bateriami litowo-jonowymi
  - 2. Komunikacja RS-485 (prędkości transmisji: 9600 bps)\*1

#### • Opis złącza

- 1. PIN 7: RS485: D+
- 2. PIN 8: RS485: D-

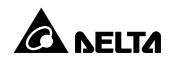

#### • Parametry transmisji

- 1. Prędkość transmisji: 9600 bps
- 2. Długość danych: 8 bitów
- 3. Bity stopu: 1 bit
- 4. Kontrola parzystości: brak

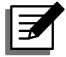

#### UWAGA:

\*<sup>1</sup>: Port RS-485 jest przeznaczony głównie do komunikacji z bateriami litowo-jonowymi. Jeżeli baterie litowo-jonowe nie są stosowane, a użytkownik chce monitorować zasilacz UPS z wykorzystaniem protokołu MODBUS, istnieje możliwość wykorzystania w tym celu pinów 7 i 8 portu RS-485.

### 5.8 Złącze baterii zewnętrznej

Aby zwiększyć czas podtrzymania zasilania z baterii, do zasilacza UPS można podłączyć kilka zewnętrznych modułów bateryjnych. Złącze służy do podłączenia zewnętrznego modułu bateryjnego. Więcej informacji znajduje się w tabeli poniżej.

| Model<br>zasilacza UPS | Napięcie<br>ładowania | Prąd<br>ładowania                  | Napięcie baterii<br>powodujące<br>wyłączenie<br>(przerwanie<br>działania) | Liczba baterii: |
|------------------------|-----------------------|------------------------------------|---------------------------------------------------------------------------|-----------------|
| 5 kVA/6 kVA            | 219,2 V DC            | 1 A<br>(domyślnie)* <sup>1</sup>   | 168 V ± 3%                                                                | 16 szt. x 12 V  |
| 8 kVA/10 kVA           | 274 V DC              | 1,5 A<br>(domyślnie)* <sup>1</sup> | 210 V ± 3%                                                                | 20 szt. x 12 V  |

#### • Baterie

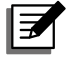

#### UWAGA:

\*<sup>1</sup>: Domyślny prąd ładowania zasilaczy UPS o numerze modelowym kończącym się na B0 wynosi 4 A.

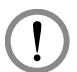

#### OSTRZEŻENIE:

- W poniższej tabeli znajdują się informacje na temat prądu ładowania baterii w modelach zasilaczy UPS o mocy 5 kVA/6 kVA/8 kVA i 10 kVA.
- Jeżeli zachodzi konieczność modyfikacji domyślnych ustawień prądu ładowania należy skontaktować się z lokalnym sprzedawcą lub działem obsługi klienta.

| Modele 5 kVA/6 kVA          | Poziom 1 | Poziom 2  | Poziom 3   | Poziom 4   |
|-----------------------------|----------|-----------|------------|------------|
| Łączna pojemność<br>baterii | 5 – 9 Ah | 9 – 17 Ah | 18 – 30 Ah | 27 – 40 Ah |
| Prąd ładowania              | 1 A      | 2 A       | 3 A        | 4 A        |

| Modele 8 kVA/10<br>kVA      | Poziom 1  | Poziom 2   | Poziom 3   | Poziom 4   |
|-----------------------------|-----------|------------|------------|------------|
| Łączna pojemność<br>baterii | 9 – 17 Ah | 17 – 20 Ah | 20 – 30 Ah | 27 – 40 Ah |
| Prąd ładowania              | 1,5 A     | 2 A        | 3 A        | 4 A        |

#### • Zewnętrzny moduł bateryjny

- Zewnętrzny moduł bateryjny Delta jest wyposażeniem opcjonalnym. Aby uzyskać szczegółowe informacje należy zapoznać się ze Skróconą instrukcją użytkowania, Instrukcją użytkowania lub Instrukcją instalacji i użytkowania załączonych do modułu bateryjnego.
- Podczas podłączania zewnętrznego modułu bateryjnego do zasilacza UPS należy koniecznie zastosować spełniające wymagania bezpieczeństwa rozłączniki lub szybkie bezpieczniki prądu stałego (DC). Nie wolno używać rozłączników prądu zmiennego (AC).
- Rozłącznik musi być urządzeniem 2-biegunowym przeznaczonym dla prądu stałego DC o charakterystyce: 1. biegun: 250 V DC, 2. biegun: 500 V DC oraz zdolności wyłączania 35 kA (lub wyższej).

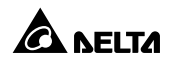

#### Ostrzeżenia dotyczące podłączania baterii / modułu bateryjnego

- Należy korzystać jedynie z baterii tego samego typu pochodzących od tego samego dostawcy. Nigdy nie należy korzystać jednocześnie z baterii starych, nowych oraz o różnej pojemności w tym samym czasie.
- 2. Liczba baterii musi odpowiadać wymaganiom zasilacza UPS.
- 3. Nie należy odwrotnie podłączać baterii.
- Po podłączeniu modułu bateryjnego należy upewnić się za pomocą miernika, że łączne napięcie wynosi około 12,5 V DC x łączna liczba baterii.

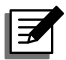

#### UWAGA:

- 1. Przed przystąpieniem do wymiany baterii / modułu bateryjnego należy wyłączyć zasilacz UPS i odłączyć go od źródła zasilania.
- Bateria stanowi potencjalne źródło porażenia elektrycznego oraz wysokiego prądu zwarcia.
- 3. Obsługa baterii i modułów bateryjnych musi być wykonywana lub nadzorowana przez wykwalifikowany personel serwisowy przeszkolony w tym zakresie i znający wymagane zasady bezpieczeństwa. Osoby nieupoważnione powinny pozostawać z dala od baterii i modułów bateryjnych.

#### Alarm

W przypadku wystąpienia poniższych sytuacji awaryjnych w module bateryjnym podłączonym do zasilacza UPS, zasilacz UPS włączy alarm. Szczegóły znajdują się w tabeli poniżej:

| Lp. | Status zewnętrznego<br>modułu bateryjnego                                            | Opis                            |
|-----|--------------------------------------------------------------------------------------|---------------------------------|
| 1   | Tryb zasilania z baterii                                                             | Sygnał dźwiękowy co 2 sekundy   |
| 2   | Ostrzeżenie o niskim<br>stanie naładowania<br>baterii                                | Sygnał dźwiękowy co 0,5 sekundy |
| 3   | Brak baterii / niski poziom<br>naładowania baterii /<br>konieczna wymiana<br>baterii | Sygnał dźwiękowy co 2 sekundy   |

| Lp. | Status zewnętrznego<br>modułu bateryjnego | Opis                                                                                                    |
|-----|-------------------------------------------|----------------------------------------------------------------------------------------------------|
| 4   | Przeciążenie                              | <ol> <li>Przeciążenie 105% – 125%: Sygnał dźwię-<br/>kowy co 2 sekundy</li> <li>Przeciążenie 125% – 150%: Sygnał dźwię-<br/>kowy co 0,5 sekundy</li> </ol>                                      |
| 5   | Awaria                                    | Ciągły sygnał dźwiękowy przez 5 sekund po<br>wykryciu błędu wewnętrznego przez zasilacz<br>UPS. Po 5 sekundowym sygnale dźwięko-<br>wym, krótki sygnał dźwiękowy włączany jest<br>co 2 sekundy. |

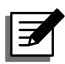

#### UWAGA:

\*<sup>1</sup>: Po ponownym podłączeniu lub wymianie baterii zasilacz UPS może potrzebować czasu, aby automatycznie wyłączyć alarm. Jeżeli po upływie pewnego czasu alarm nadal występuje, należy uruchomić ręczny test baterii. Postępowanie zgodnie z opisaną poniżej ścieżką spowoduje uruchomienie ręcznego testu baterii w celu wyłączenia alarmu.

Ścieżka postępowania: nacisnąć przycisk  $\square \rightarrow$  wybrać  $\bigwedge$  wybrać Start Battery Test (rozpocznij test baterii). Więcej informacji – patrz *Rozdział 9.2 Ekran główny*.

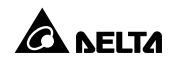

# Rozdział 6: Instalacja

Przedstawiony poniżej schemat blokowy systemu oraz powiązane informacje opisują poprawną instalację zasilacza UPS.

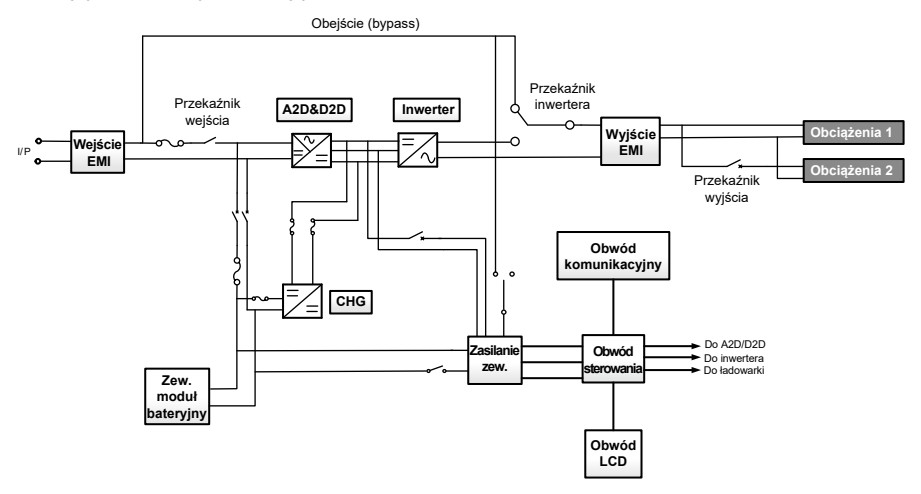

### 6.1 Montaż w szafie rack

W celu zamontowania zasilacza UPS w szafie rack należy skorzystać z dołączonych uchwytów montażowych i śrub oraz zastosować się do poniższych procedur.

 Zamontować dołączone uchwyty montażowe do zasilacza UPS korzystając z bocznych otworów montażowych. Patrz *Rysunek 6-1*.

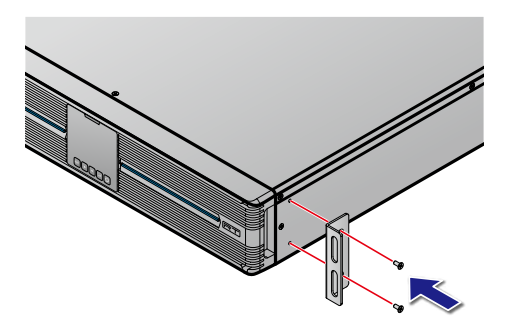

(Rysunek 6-1: Instalacja uchwytów montażowych)

W celu zamontowania zasilacza UPS w szafie rack przy pomocy szyn montażowych firmy Detla należy postępować zgodnie z przedstawionymi poniżej krokami 1 do 4. Patrz *Rysunek 6-2*.

Krok **1**: Dopasować długość szyn montażowych do wymiarów posiadanej szafy rack.

Krok 2: Dokręcić nakrętki.

Krok ③: Przymocować szyny montażowe do szafy rack.

Krok **4**: Włożyć zasilacz UPS do szafy rack i przykręcić za pomocą śrub.

W przypadku zastosowania szyn montażowych firm trzecich należy wykonać tylko krok 4.

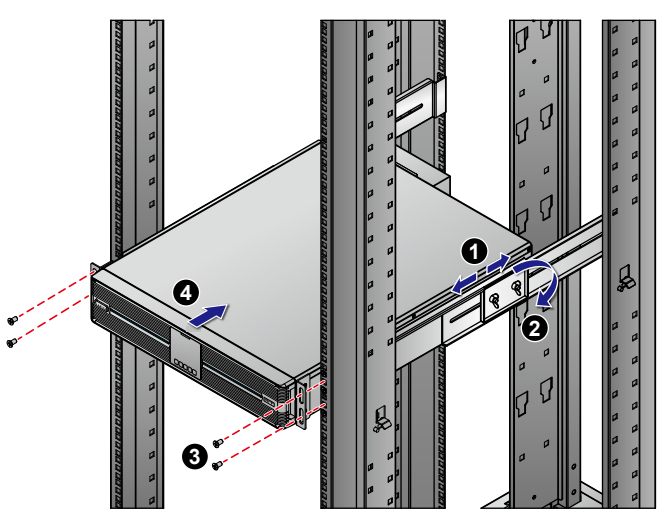

(Rysunek 6-2: Montaż w szafie rack)

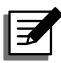

**UWAGA:** Aby zakupić opcjonalny zestaw szyn montażowych należy skontaktować się z lokalnym sprzedawcą.

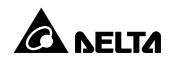
#### Montaż w konfiguracji Tower 6.2

W celu zamontowania zasilacza UPS w pozycji pionowej (w konfiguracji Tower) należy skorzystać z dołączonych podstawek oraz zastosować się do poniższych procedur.

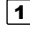

1> Zmontować podstawki do ustawienia zasilacza UPS w konfiguracji Tower patrz Rysunek 6-3).

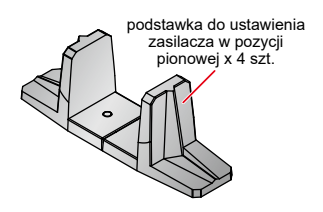

(Rysunek 6-3: Montaż podstawek do ustawienia zasilacza UPS w konfiguracji Tower dla modeli 5/6/8 i 10 kVA)

2> Wyciągnąć panel (), obrócić panel i tabliczkę z logiem Delta o 90° zgodnie z ruchem wskazówek zegara 2 i włożyć panel ponownie 3 - patrz Rysunek 6-4.

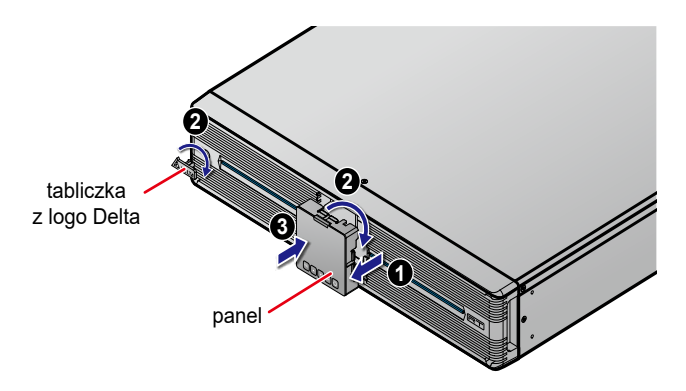

(Rysunek 6-4: Obracanie panelu i tabliczki z logo Delta)

3) Ostrożnie podnieść całość urządzenia do pozycji pionowej 4, z tabliczkami z logo Delta i ikonami na panelach sterujacych skierowanymi ku górze.

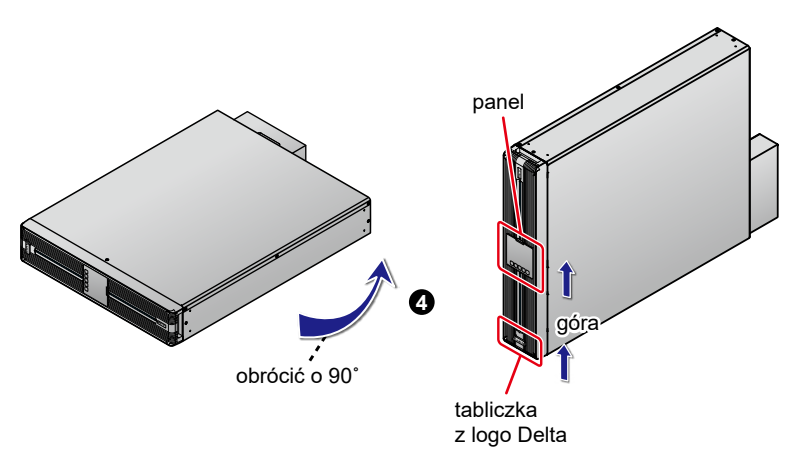

(Rysunek 6-5: Ustawianie urządzenia w pozycji pionowej)

(4) Umieścić całe urządzenie w podstawkach do ustawienia z pozycji pionowej (5).

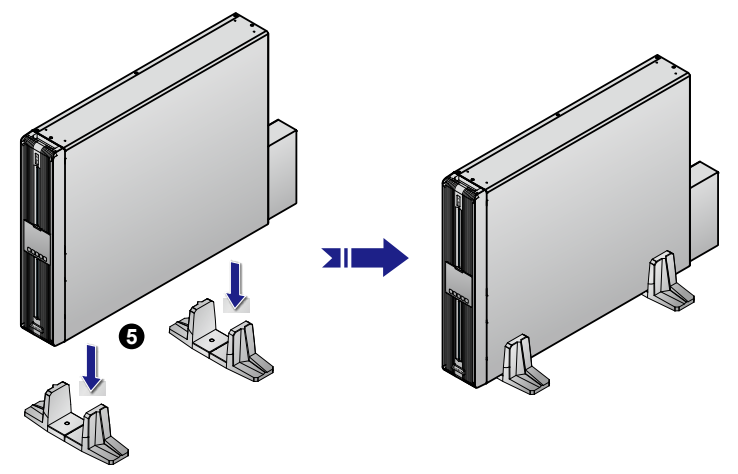

(Rysunek 6-6: Umieszczanie urządzenia w podstawkach do ustawienia z pozycji pionowej)

Po bokach urządzenia należy pozostawić wystarczającą ilość miejsca dla zapewnienia dobrej wentylacji (co najmniej 50 cm).

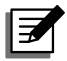

**UWAGA:** Wykonanie kroków **3** i **4** wymaga obecności co najmniej dwóch osób.

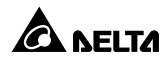

## Rozdział 7: Instalacja i okablowanie

## 7.1 Ostrzeżenia dotyczące podłączania zasilacza UPS

Zaleca się stosowanie odpowiednich zabezpieczeń na wejściu oraz wyjściu zasilacza UPS gdy jest on podłączony do sieci oraz źródeł obciążenia. Patrz tabela poniżej oraz **Rysunek 7-3**.

| Moc znamionowa<br>zasilacza UPS | Sugerowane zabezpieczenie                | Sugerowany<br>dostawca |
|---------------------------------|------------------------------------------|------------------------|
| 5/6 kVA                         | Wyłącznik prądu stałego (char.<br>D-50A) | DELIXI                 |
| 8/10 kVA                        | Wyłącznik prądu stałego (char.<br>D-80A) | DELIXI                 |

- Zabezpieczenia muszą być zgodne z standardami bezpieczeństwa i posiadać odpowiednie certyfikaty.
- Zasilanie podłączone do zasilacza UPS musi być jednofazowe, zgodnie z tabliczką znamionową. Zasilacz UPS musi być uziemiony.

## 7.2 Podłączanie zasilania i urządzeń odbiorczych

 Sposób poprawnego podłączenia zasilania i urządzeń odbiorczych do zasilacza UPS pokazany został na rysunkach poniżej.

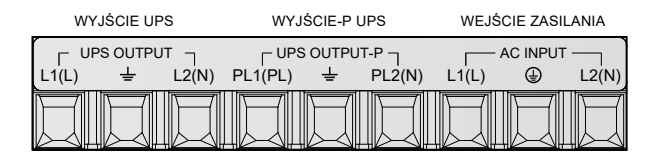

(Rysunek 7-1: Blok podłączeniowy zacisków wejścia i wyjścia)

#### **2** Wybór przewodów:

Szczegółowe informacje dotyczące przewodów wejścia/wyjścia – patrz *Tabela 7-1*.

| Tapela (-1: Specvfikacia przewodow zasilania/wvisci | Specyfikacia przewodów zasilania/wyjścia |
|-----------------------------------------------------|------------------------------------------|
|-----------------------------------------------------|------------------------------------------|

| Specyfikacja /<br>Moc zasilacza UPS                                                | 5/6 kVA (końcówka<br>numeru modelu: B8)                      | 8/10 kVA (końcówka<br>numeru modelu: B8)                       |
|------------------------------------------------------------------------------------|--------------------------------------------------------------|----------------------------------------------------------------|
| Przewody zasilania/wyjścia<br>(temperatura pracy do 90°C)                          | #8AWG                                                        | #6AWG                                                          |
| Moment dokręcenia<br>(przewodów zasilania)                                         | 25,5 kgf∙cm                                                  | 25,5 kgf∙cm                                                    |
|                                                                                    |                                                              |                                                                |
| Specyfikacja /<br>Moc zasilacza UPS                                                | 5/6 kVA (końcówka<br>numeru modelu: 35)                      | 8/10 kVA (końcówka<br>numeru modelu: 35)                       |
| Specyfikacja /<br>Moc zasilacza UPS<br>Specyfikacja przewodów<br>zasilania/wyjścia | 5/6 kVA (końcówka<br>numeru modelu: 35)<br>6 mm <sup>2</sup> | 8/10 kVA (końcówka<br>numeru modelu: 35)<br>10 mm <sup>2</sup> |

Zgodnie z **Krajowymi Standardami Elektrycznymi** należy zamontować odpowiednie osłony, kanały i tuleje kablowe.

- 3 Podczas podłączania przewodów zasilania/wyjścia należy przestrzegać następujących zasad:
  - 1. Przed przystąpieniem do okablowania należy wyłączyć zasilacz UPS i odłączyć go od źródła zasilania oraz baterii.
  - 2. Należy obliczyć zużycie energii urządzeń podłączonych do zasilacza UPS, aby upewnić się, że nie wystąpi przeciążenie.
  - 3. Upewnić się, że po podłączeniu śruby są dobrze dokręcone. Patrz **Tabela 7-1**.

#### **4** Zabezpieczenie zwrotne:

Podczas pracy w trybie zasilania z baterii lub podczas awarii zasilania istnieje ryzyko przekazywania napięcia wewnętrznego na zaciski wejściowe bezpośrednio lub poprzez pętlę upływową. Aby uniknąć ryzyka porażenia prądem, należy zainstalować zabezpieczenie zwrotne na wejściu zasilania zasilacza UPS.

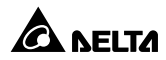

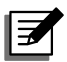

#### UWAGA:

- Zasilacz UPS nie posiada wbudowanego zabezpieczenia przed prądem zwrotnym. Delta zdecydowanie zaleca instalację zabezpieczenia zwrotnego na wejściu zasilacza UPS.
- 2. W przypadku braku instalacji zabezpieczenia zwrotnego na wejściu zasilania UPS, należy (1) do wyłącznika lub łącznika na wejściu zasilania zasilacza UPS przymocować etykietę ostrzegawczą oraz (2) upewnić się, że na zaciskach zasilania nie występuje niebezpieczne napięcie. Etykieta ostrzegawcza powinna zawierać następujące informacje lub ich odpowiednik.

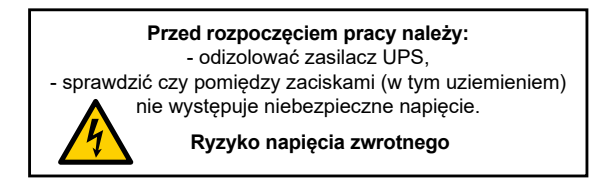

Wymagania odnośnie zabezpieczenia zwrotnego:

| Model<br>zasilacza UPS | Sugerowane napięcie/prąd<br>znamionowy zabezpieczenia<br>zwrotnego | Sugerowany numer<br>modelowy |
|------------------------|--------------------------------------------------------------------|------------------------------|
| 5/6 kVA                | 208/220/230/240 V AC; 40 A                                         | AF52-30-13 (ABB)             |
| 8/10 kVA               | 208/220/230/240 V AC; 65 A                                         | AF52-30-13 (ABB)             |

• Wymagania dotyczące przekaźnika sterującego:

| Maksymalne obciążenie styków<br>przekaźnika | 240 V AC 5A              |
|---------------------------------------------|--------------------------|
| Stan swobodny                               | Normalnie zamknięty (NC) |
| Cewka                                       | 12 V DC/ <0,5A           |
| Sugerowany numer modelowy                   | HF13F-012-1Z1T           |

Schemat okablowania zabezpieczenia zwrotnego:

Poniższy schemat przedstawia sposób podłączenia zabezpieczenia zwrotnego pomiędzy źródłem zasilania i wejściem zasilania zasilacza UPS.

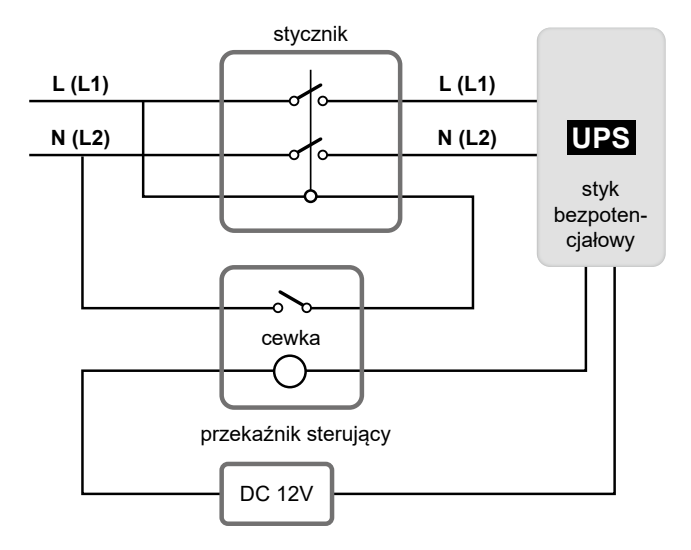

(Rysunek 7-2: Schemat okablowania zabezpieczenia zwrotnego)

## 7.3 Okablowanie pojedynczej jednostki

- Zdemontować osłonę bloku przyłączeniowego w celu odsłonięcia złącz bliku patrz **Rysunek 7-1**.
- **2** Upewnić się, że wyłącznik wejścia jest **wyłączony** (OFF).
- 3 W zależności od modelu i mocy zasilacza UPS, należy zastosować odpowiednie przewody.
- Ależy podłączyć przewody głównego źródła zasilania/wyjścia zasilacza UPS/zewnętrznego modułu bateryjnego do bloku podłączeniowego – patrz Rysunek 7-3.
- **5** Uziemić zasilacz UPS.

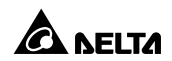

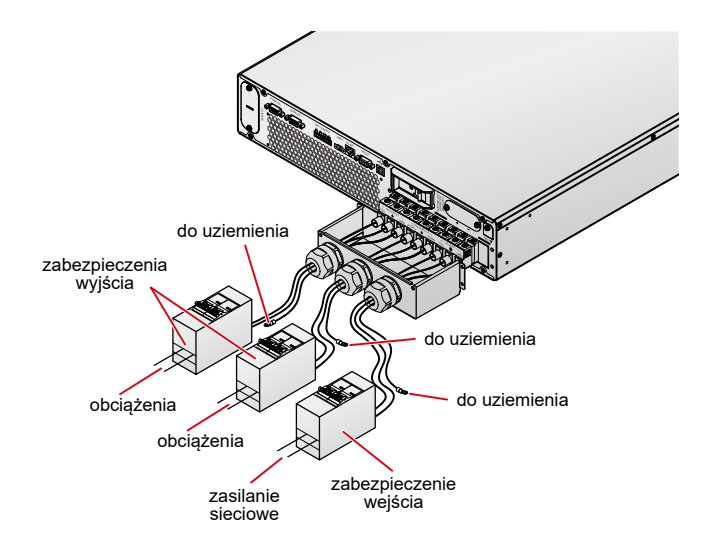

(Rysunek 7-3: Schemat okablowania pojedynczej jednostki)

## 7.4 Okablowanie jednostek do pracy równoległej

#### UWAGA:

- Istnieje możliwość równoległego podłączenia do czterech zasilaczy UPS. Aby zwiększyć niezawodność, należy skonfigurować pracę równoległą metodą łańcucha (*Daisy Chain*). Połączenie zasilaczy pracujących równolegle w łańcuch – patrz **Rysunek 7-4**.
- Należy upewnić się czy wszystkie zasilacze są poprawnie okablowane oraz czy wszystkie zabezpieczenia wyjściowe są wyłączone (OFF). Lokalizacja zabezpieczeń wyjściowych – patrz *Rysunek 7-3*.
- Gdy zasilacze pracują w konfiguracji równoległej, długość przewodów podłączeniowych oraz wyjściowych dla każdej jednostki musi być jednakowa. Dzięki temu w przypadku pracy w trybie obejścia (bypass) zapewniony będzie równomierny rozkład obciążenia pomiędzy jednostkami.
- 4. Przed uruchomieniem zasilaczy połączonych równolegle należy upewnić się, czy każdy z zasilaczy posiada poprawnie ustawienie identyfikatora (ID) oraz czy wszystkie zasilacze posiadają identyczne ustawienia głównych parametrów. Aby uzyskać informacje odnośnie głównych parametrów należy skontaktować się z personelem serwisowym.

- 5. Przed uruchomieniem podłączonych obciążeń należy upewnić się, że wszystkie połączone równolegle zasilacze UPS są w pełni uruchomione. Aby zapobiec aktywacji zabezpieczenia przeciwprzeciążeniowego podczas procesu rozruchu, w pierwszej kolejności należy uruchamiać obciążenia o największym poborze prądu.
- 6. Pracujące równolegle zasilacze UPS nie mogą korzystać ze wspólnej baterii.
- 7. Pracujące równolegle zasilacze UPS nie mogą pracować w trybie ECO.

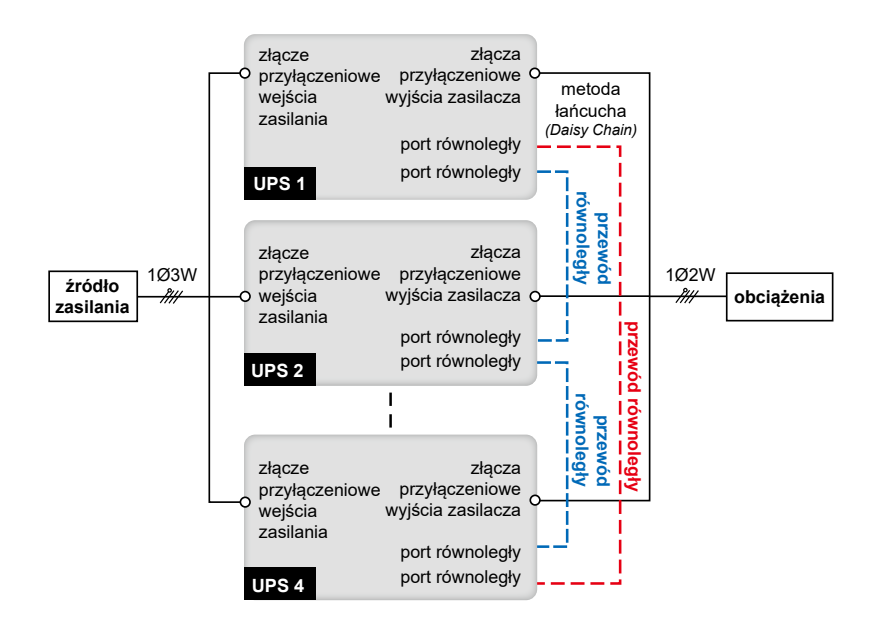

(Rysunek 7-4: Schemat okablowania jednostek do pracy równoległej)

- Wykonać kroki 1 od 4 opisane w Rozdziale 7.3: Okablowanie pojedynczej jednostki.
- (2) Korzystając z dołączonego przewodu, należy podłączyć porty równoległe jednostek pracujących równolegle.
- 3 Należy uziemić równoległe zasilacze UPS.

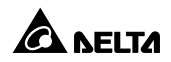

## 7.5 Podłączanie zewnętrznego modułu bateryjnego

Aby zwiększyć czas podtrzymania zasilania z baterii, do zasilacza UPS można podłączyć kilka zewnętrznych modułów bateryjnych. Sposób podłączenia zewnętrznych modułów bateryjnych został przedstawiony na **Rysunku 7-5** i **Rysunku 7-6** oraz opisany w **Rozdziale 5.7 Złącze baterii zewnętrznej**.

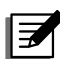

#### UWAGA:

- Podczas podłączania zewnętrznego modułu bateryjnego do zasilacza UPS należy koniecznie zastosować spełniające wymagania bezpieczeństwa rozłączniki lub szybkie bezpieczniki prądu stałego (DC). Nie wolno używać rozłączników prądu zmiennego (AC).
- Rozłącznik musi być urządzeniem 2-biegunowym przeznaczonym dla prądu stałego DC o charakterystyce: 1. biegun: 250 V DC, 2. biegun: 500 V DC oraz zdolności wyłączania 35 kA (lub wyższej).
- Odkręcić dwie śruby mocujące osłonę złącza baterii zewnętrznej patrz rysunek poniżej.

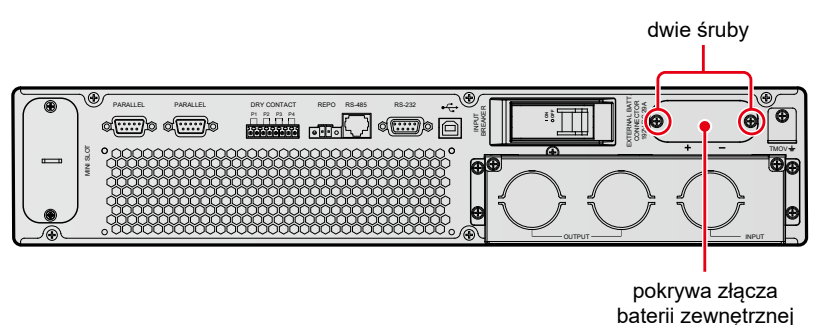

#### (Rysunek 7-5: Demontowanie pokrywy złącza baterii zewnętrznej)

Podłączyć przewód baterii zewnętrznej do złącza baterii zewnętrznej
 i przymocować go za pomocą dostarczonych dwóch śrub i dwóch wsporników

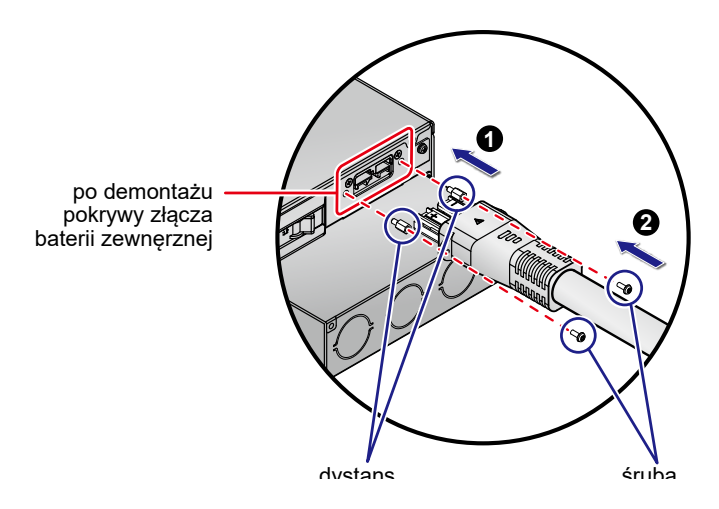

(Rysunek 7-6: Podłączanie przewodu baterii)

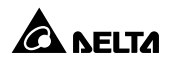

## Rozdział 8: Praca zasilacza UPS

## 8.1 Uruchamianie pojedynczej jednostki

#### UWAGA:

- Przed uruchomieniem zasilacza UPS należy upewnić się, że baterie są w pełni naładowane. Przed pierwszym użyciem urządzenia należy upewnić się, że ustawienia pojemności i ładowania baterii są prawidłowe. Należy upewnić się że baterie zostały całkowicie naładowane aż do momentu, gdy na wyświetlaczu LCD poziom naładowania sygnalizowany będzie jako 100% ( ).
- Długość łańcucha baterii może wynosić 12 lub od 16 do 22. Należy upewnić się, że długość łańcucha baterii jest poprawnie ustawiona na wyświetlaczu LCD. Prąd ładowania należy ustawić zgodnie z łączną pojemnością baterii.
- Jeżeli do zasilacza UPS zostanie podłączony do odbiornik indukcyjny, prąd rozruchowy (początkowy prąd udarowy) może spowodować ponowne uruchomienie inwertera. Aby uniknąć tej sytuacji, należy odbiornik indukcyjny włączyć podczas pracy zasilacza UPS w trybie obejścia (bypass).

# 8.1.1 Uruchamianie przy sprawnym źródle zasilania (pojedyncza jednostka)

- Upewnić się, że przewód zasilający zasilacza UPS jest odpowiedni do typu gniazda do którego ma być podłączony. Podłączone muszą być trzy przewody: neutralny, fazy i uziemienia. Źródło zasilania musi pracować poprawnie.
- Włączyć zabezpieczenie wejścia zasilania (patrz *Rysunek 7-3*) zainstalowane pomiędzy zasilaczem UPS a źródłem zasilania oraz wyłącznik zasilania. Spowoduje to wyświetlenie Ekranu ustawień początkowych. Więcej informacji – patrz *Rozdział 9.1 Ekran ustawień początkowych*.
- Nacisnąć i przytrzymać przez 3 sekundy przycisk włącznika (b). Zwolnić przycisk po usłyszeniu pojedynczego sygnału dźwiękowego. Zasilacz UPS włączy się. Po zakończeniu samooceny zasilacz UPS automatycznie przejdzie do pracy w trybie on-line.

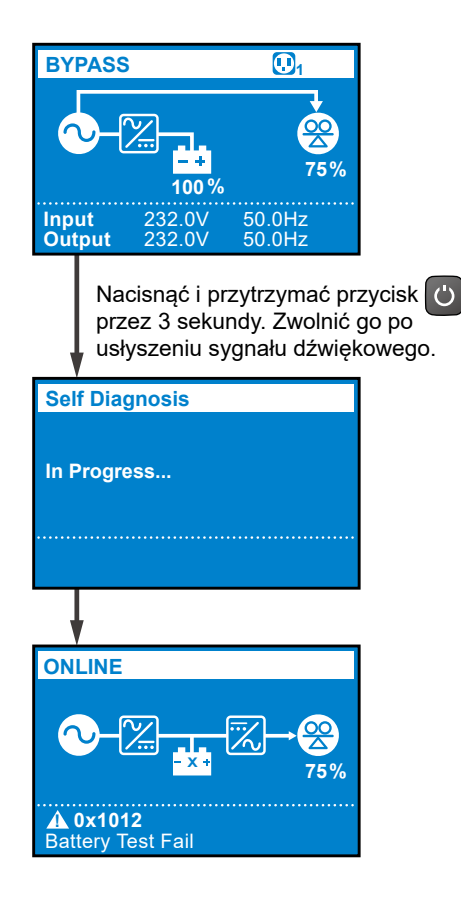

(4) Włączyć zabezpieczenie wyjścia zasilania (patrz *Rysunek 7-3*) zainstalowane pomiędzy zasilaczem UPS a odbiorami.

## 8.1.2 Uruchamianie z baterii (pojedyncza jednostka)

- Upewnić się, że okablowanie baterii jest poprawnie. W szczególności zwrócić uwagę na polaryzację.
- 2 Włączyć łącznik zewnętrznego modułu bateryjnego.
- Mimo braku zasilania sieciowego, nacisnąć i przytrzymać przez 3 sekundy przycisk włącznika (). Zwolnić przycisk po usłyszeniu pojedynczego sygnału

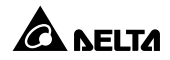

dźwiękowego. Zasilacz UPS włączy się. Po zakończeniu samooceny zasilacz UPS automatycznie przejdzie do pracy w trybie **zasilania z baterii**.

Ċ

|                | Nac<br>prze<br>usły | cisnąć i pr<br>ez 3 seku<br>vszeniu sy | zytrzym<br>ndy. Zw<br>⁄gnały d | nać prz<br>olnić (<br>Iźwięk | zycisk<br>go po<br>cowego |
|----------------|---------------------|----------------------------------------|--------------------------------|------------------------------|---------------------------|
| Se             | lf Diag             | nosis                                  |                                |                              |                           |
| In F           | Progre              | ss                                     |                                |                              |                           |
|                |                     |                                        |                                |                              |                           |
| BA             | TTER                | (                                      | <b>.</b>                       |                              |                           |
| Ru<br>1<br>mir | ntime<br>68<br>n    | <mark>-+</mark><br>100 %               | ₹,→(                           | <mark>202</mark><br>75%      |                           |
| Inp<br>Out     | ut<br>tput          | 0.0V<br>230.0V                         | 0.0Hz<br>50.0Hz                | Z<br>Z                       |                           |

Włączyć zabezpieczenie wyjścia zasilania (patrz *Rysunek 7-3*) zainstalowane pomiędzy zasilaczem UPS a odbiorami.

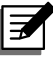

#### UWAGA:

Aby zapobiec aktywacji zabezpieczenia przeciwprzeciążeniowego podczas procesu rozruchu, w pierwszej kolejności należy uruchamiać obciążenia o największym poborze prądu.

## 8.2 Wyłączanie pojedynczej jednostki

- Upewnić się, że wszystkie odbiorniki podłączone do zasilacza UPS zostały wyłączone.
- (1) Nacisnąć i przytrzymać przycisk ON/OFF () przez 3 sekundy, (2) zwolnić go po usłyszeniu sygnału dźwiękowego, (3) za pomocą przycisków przewijania w górę lub w dół () w wybrać opcję "Yes" (tak), (4) potwierdzić wybór przyciskiem Enter ().

- Wyłączyć łącznik zasilania, zabezpieczenie wejścia zasilania (patrz *Rysunek* 7-3) oraz wyjścia zasilania (patrz *Rysunek* 7-3).
- Po zgaśnięciu wyświetlacza LCD oraz zatrzymaniu się wentylatorów, należy rozłączyć łącznik baterii aby upewnić się, że zasilacz UPS nie jest już zasilany.

## 8.3 Uruchamianie jednostek pracujących równolegle

#### UWAGA:

- Istnieje możliwość równoległego podłączenia do czterech zasilaczy UPS. Aby zwiększyć niezawodność, należy skonfigurować pracę równoległą metodą łańcucha (*Daisy Chain*). Połączenie zasilaczy pracujących równolegle w łańcuch – patrz *Rysunek 7-4*.
- Należy upewnić się czy wszystkie zasilacze są poprawnie okablowane oraz czy wszystkie zabezpieczenia wyjściowe są wyłączone (OFF). Lokalizacja zabezpieczeń wyjściowych – patrz *Rysunek 7-3*.
- Gdy zasilacze pracują w konfiguracji równoległej, długość przewodów podłączeniowych oraz wyjściowych dla każdej jednostki musi być jednakowa. Dzięki temu w przypadku pracy w trybie obejścia (bypass) zapewniony będzie równomierny rozkład obciążenia pomiędzy jednostkami.
- 4. Przed uruchomieniem zasilaczy połączonych równolegle należy upewnić się, czy każdy z zasilaczy posiada poprawnie ustawienie identyfikatora (ID) oraz czy wszystkie zasilacze posiadają identyczne ustawienia głównych parametrów. Aby uzyskać informacje odnośnie głównych parametrów należy skontaktować się z personelem serwisowym.
- 5. Przed uruchomieniem podłączonych obciążeń należy upewnić się, że wszystkie połączone równolegle zasilacze UPS są w pełni uruchomione. Aby zapobiec aktywacji zabezpieczenia przeciwprzeciążeniowego podczas procesu rozruchu, w pierwszej kolejności należy uruchamiać obciążenia o największym poborze prądu.
- 6. Pracujące równolegle zasilacze UPS nie mogą korzystać ze wspólnej baterii.
- 7. Pracujące równolegle zasilacze UPS nie mogą pracować w trybie ECO.

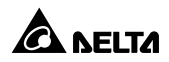

# 8.3.1 Uruchamianie przy sprawnym źródle zasilania (jednostki równoległe)

- Upewnić się, że wszystkie przewody wejścia i wyjścia są poprawnie podłączone.
- 2 Włączyć rozłączniki wszystkich zewnętrznych modułów bateryjnych.
- 3 Włączyć łącznik i bezpieczniki wejścia każdego z zasilaczy UPS. Lokalizacja bezpieczników wejściowych patrz **Rysunek 7-3**.
- Acisnąć i przytrzymać przez 3 sekundy przycisk włącznika (<sup>10</sup>) każdego z zasilaczy UPS. Zwolnić przycisk po usłyszeniu pojedynczego sygnału dźwiękowego. Zasilacz UPS włączy się. Po zakończeniu samooceny każdy z zasilaczy UPS pracujących równolegle automatycznie przejdzie do pracy w trybie on-line.
- 5 Włączyć bezpiecznik wyjściowy każdego zasilacza UPS. Lokalizacja bezpieczników wyjściowych patrz Rysunek 7-3.
- 6 Aby zapobiec aktywacji zabezpieczenia przeciwprzeciążeniowego podczas procesu rozruchu, w pierwszej kolejności należy uruchamiać obciążenia o największym poborze prądu.

#### 8.3.2 Uruchamianie z baterii (jednostki równoległe)

- Upewnić się, że okablowanie baterii jest poprawnie. W szczególności zwrócić uwagę na polaryzację.
- 2 Włączyć rozłączniki wszystkich zewnętrznych modułów bateryjnych.
- Nacisnąć i przytrzymać przez 3 sekundy przycisk włącznika (<sup>1</sup>) każdego z zasilaczy UPS. Zwolnić przycisk po usłyszeniu pojedynczego sygnału dźwiękowego. Zasilacz UPS włączy się. Po zakończeniu samooceny każdy z zasilaczy UPS pracujących równolegle automatycznie przejdzie do pracy w trybie zasilania z baterii.
- Włączyć bezpiecznik wyjściowy każdego zasilacza UPS. Lokalizacja bezpieczników wyjściowych patrz Rysunek 7-3.
- Aby zapobiec aktywacji zabezpieczenia przeciwprzeciążeniowego podczas procesu rozruchu, w pierwszej kolejności należy uruchamiać obciążenia o największym poborze prądu.

## 8.4 Wyłączanie jednostek pracujących równolegle

- **1** Upewnić się, że wszystkie odbiorniki podłączone do wszystkich pracujących równolegle zasilaczy UPS zostały wyłączone.
- (1) Nacisnąć i przytrzymać przycisk ON/OFF ((b)) przez 3 sekundy na każdym zasilaczu UPS pracującym równolegle, (2) zwolnić go po usłyszeniu sygnału dźwiękowego, (3) za pomocą przycisków przewijania w górę lub w dół ((a)) w wybrać opcję "Yes" (tak), (4) potwierdzić wybór przyciskiem Enter (a). Następnie system zasilaczy UPS pracujących równolegle przejdzie do pracy w trybie obejścia (bypass) o ile dostępne jest zasilanie trybu obejścia (bypass).
- Wyłączyć łącznik i bezpieczniki wejścia oraz bezpiecznik wyjścia każdego z zasilaczy UPS. Lokalizacja bezpieczników wejściowych i wyjściowych – patrz **Rysunek 7-3**. Po zgaśnięciu wyświetlacza LCD oraz zatrzymaniu się wentylatorów, system zasilaczy UPS pracujących równolegle całkowicie się wyłączy.
- Aby upewnić się, że brak jest jakiegokolwiek zasilania, wyłączyć bezpieczniki zewnętrznych modułów bateryjnych każdego zasilacza UPS i odłączyć wszystkie przewody zewnętrznych modułów bateryjnych od wszystkich zasilaczy UPS.

## 8.5 Tryby pracy

• Tryb gotowości

Po podłączeniu zasilacza UPS do źródła zasilania będzie on zasilany z sieci, a baterie będą ładowane.

• Tryb on-line

W trybie on-line obciążenia krytyczne są zasilane poprzez inwerter, który pobiera zasilanie z sieci. Zasilacz UPS ładuje baterie i zapewnia ochronę podłączonych urządzeń.

#### • Tryb obejścia (bypass)

W trybie obejścia *(bypass)* obciążenia krytyczne są zasilane bezpośrednio z sieci, a baterie są ładowane. Domyślnym trybem pracy zasilacza UPS jest tryb **obejścia** *(bypass)*.

#### • Tryb zasilania z baterii

Jeżeli zasilacz UPS pracuje podczas zaniku zasilania, baterie dostarczają prąd

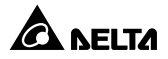

stały, który podtrzymuje działanie inwertera zasilającego obciążenia krytyczne.

Aby monitorować i oszacować pozostałą pojemność baterii, należy zainstalować oprogramowanie UPSentry 2012 (dostępne pod adresem <u>http://www.</u> <u>deltapowersolutions.com/en/mcis/software-center.php</u> lub zainstalować kartę Mini SNMP IPV6 (opcja) albo kartę Mini ModBus (opcja). Aby uzyskać więcej informacji na temat karty Mini SNMP Ipv6 (opcja) lub karty Mini ModBus (opcja), należy zapoznać się z ich Instrukcją użytkowania.

#### • Tryb ECO

W trybie ECO, gdy napięcie oraz częstotliwość źródła zasilania mieści się w przedziale ±10% napięcia znamionowego oraz ±3 Hz częstotliwości znamionowej, podłączone obciążenia krytyczne będą zasilane z sieci; w przeciwnym wypadku podłączone obciążenia krytyczne będą zasilane przez inwerter.

#### • Tryb konwersji częstotliwości

W trybie konwersji częstotliwości, częstotliwość wyjściową zasilacza UPS ustala się ręcznie. System wyłączy funkcję trybu obejścia *(bypass)* i w trybie tym podłączone obciążenia krytyczne nie będę zasilane.

## Rozdział 9: Wyświetlacz LCD i ustawienia

## 

- Szczegółowy opis sposobu korzystania z panelu sterującego oraz opis wszystkich ikon i schematów znajduje się w *Rozdziale 3: Panel* sterujący.
- Wszystkie ekrany zaprezentowane w niniejszym rozdziale przedstawiają przykładowe wartości. Rzeczywiste wartości zależą od stanu zasilacza UPS.

## 9.1 Ekran ustawień początkowych

Przy pierwszym uruchomieniu zasilacza UPS zostanie wyświetlony Ekran ustawień początkowych, na którym w zależności od potrzeb można ustawić język, napięcie wyjściowe, parametry baterii. Domyślne ustawienia języka, napięcia wyjściowego i parametrów baterii mogą się różnić w zależności od modelu. Jeżeli brak jest specyficznych wymagań, należy nacisnąć przycisk . Po zakończeniu konfiguracji języka (Language), daty i godziny (Date & Time), wyjścia (Output Settings), rodzaju baterii zewnętrznej (External Battery Type) i pojemności baterii zewnętrznej (External Battery Type) i pojemności baterii zewnętrznej (External battery capacity) wyświetlacz LCD przejdzie do Ekranu głównego, na którym wyświetlany jest bieżący tryb pracy.

Informacje przedstawione poniżej pomogą zrozumieć sposób poruszania się po wyświetlaczu.

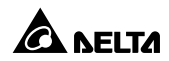

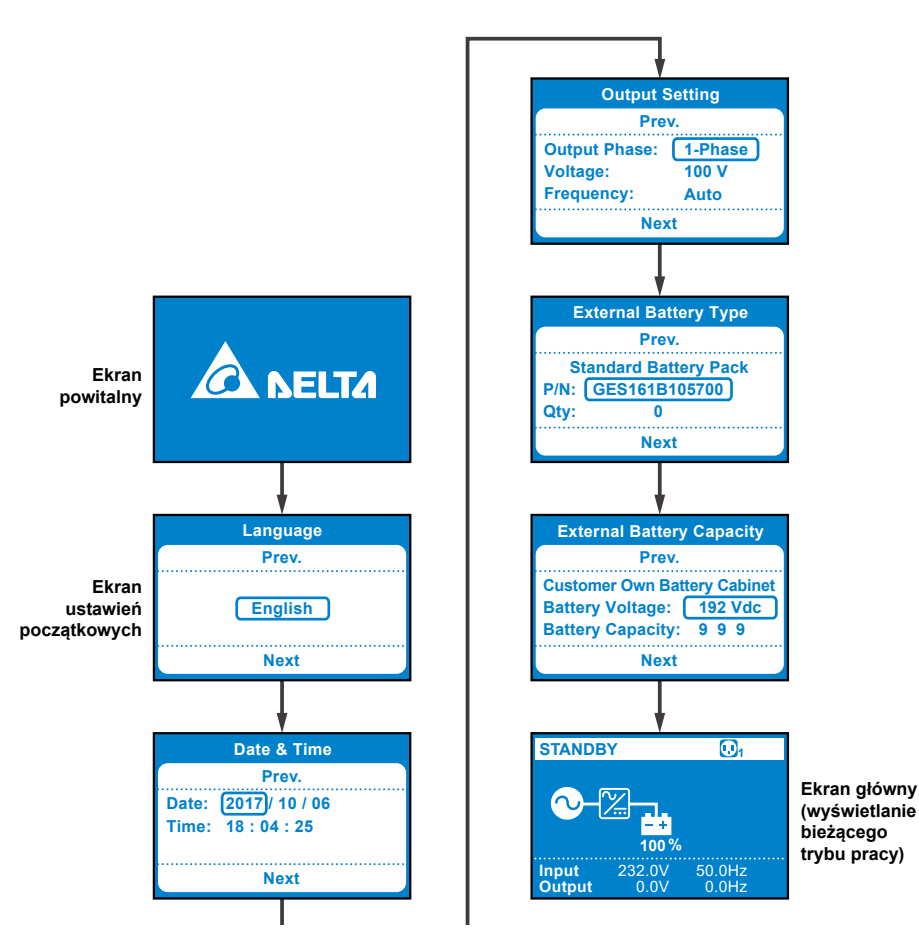

Po zakończeniu konfiguracji wstępnej **Ekran ustawień początkowych** nie będzie już wyświetlany. Przy następnym uruchomieniu, wyświetlacz LCD wyświetli na 3

sekundy **Ekran powitalny**, a następnie przejdzie do **Ekranu głównego**, na którym wyświetlany jest bieżący tryb pracy.

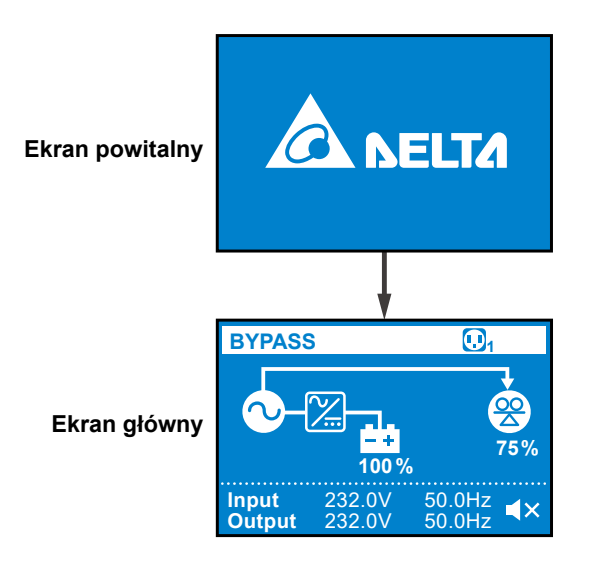

## 9.2 Menu główne

Krótkie naciśnięcie przycisku na **Ekranie głównym** spowoduje przejście do **Menu głównego**. W menu tym istnieje możliwość konfiguracji najważniejszych ustawień zasilacza UPS.

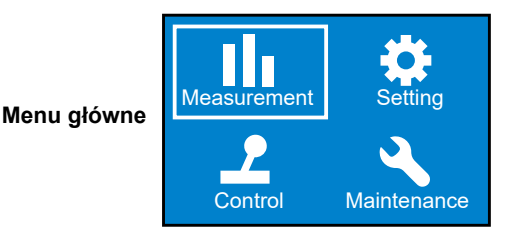

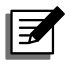

#### UWAGA:

Konfiguracja zasilacza UPS może być wykonywana wyłącznie przez wykwalifikowany personel serwisowy.

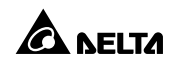

Procedura konfiguracji została opisana poniżej.

- Na Ekranie głównym należy wybrać parametr, którego wartość ma zostać zmieniona i krótko nacisnąć przycisk ENTER
   Zasilacz UPS przejdzie to trybu konfiguracji.
- 2 Krótkie naciśnięcie przycisku lub umożliwia nawigację po parametrach konfiguracyjnych.
- 3 Krótkie naciśnięcie przycisku powoduje wybranie parametru do zmiany. Po naciśnięciu przycisku parametr będzie migał.
- Krótkie naciśnięcie przycisku lub powoduje zwiększenie lub zmniejszenie wartości parametru. Jeżeli któryś z przycisków pozostanie naciśnięty przez ponad 2 sekundy, wartość będzie automatycznie zmieniana na następną/poprzednią co 0,2 sekundy aż do momentu zwolnienia przycisku lub osiągnięcia wartości minimalnej lub maksymalnej.
- Naciśnięcie przycisku powoduje potwierdzenie ustawienia parametru.
  Naciśnięcie przycisku co powoduje przywrócenie poprzedniej wartości.
- **6** Krótkie naciśnięcie przycisku **A** lub **v** powoduje przejście do poprzedniego lub następnego parametru.
- Y trybie konfiguracji, naciśnięcie przycisku bowoduje wyjście z trybu konfiguracji.
- Brak aktywności użytkownika w trybie konfiguracji przez ponad 5 minut spowoduje automatyczny powrót do pierwotnego trybu pracy.

Szczegółowy opis wszystkich parametrów możliwych do ustawienia – patrz Struktura menu poniżej.

#### Rozdział 9 · Wyświetlacz LCD i ustawienia

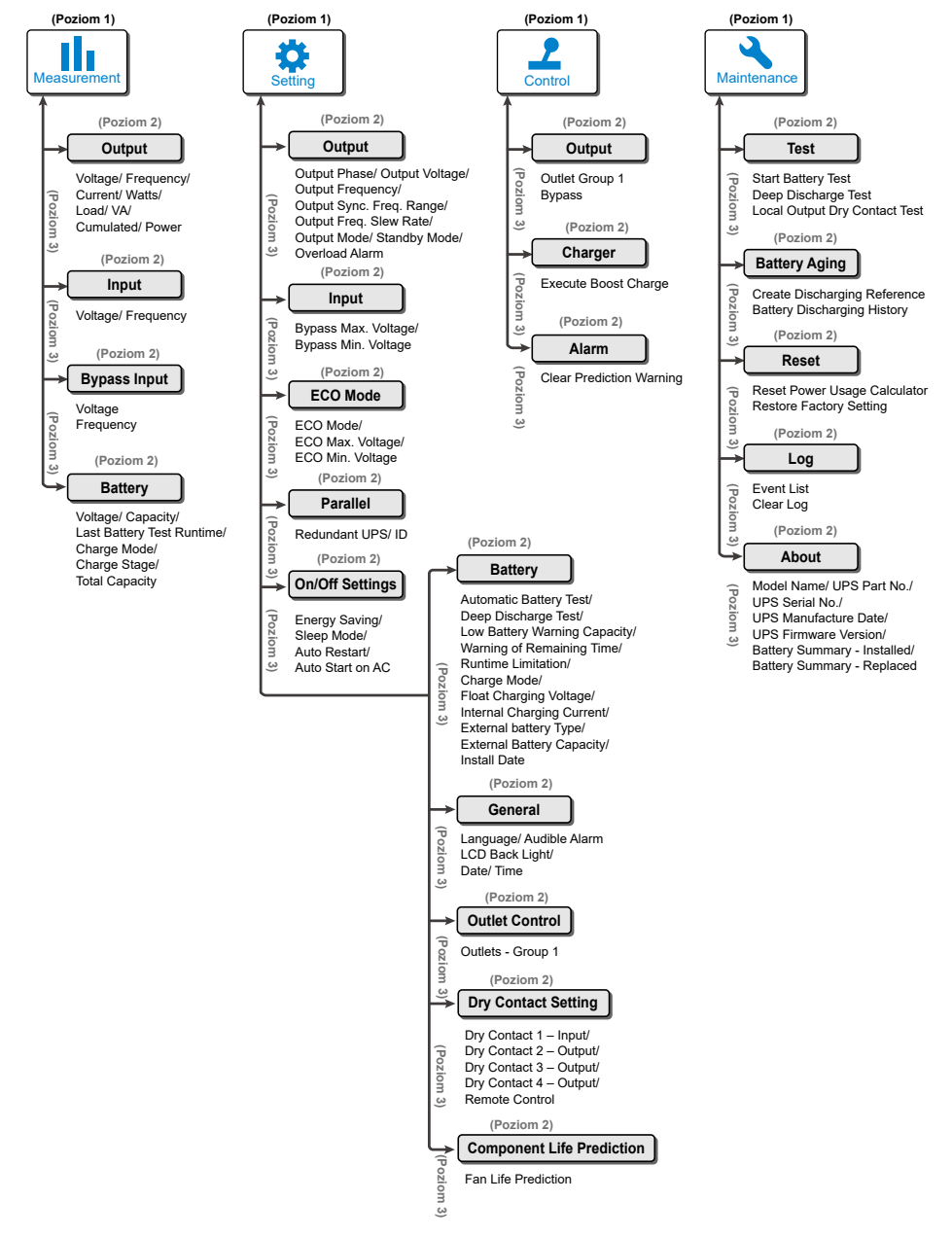

(Rysunek 9-1: Struktura menu)

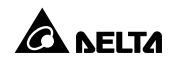

### 9.2.1 Menu pomiarów

Aby przejść do **Menu pomiarów** należy w **Menu głównym** wybrać symbol i nacisnąć przycisk . **Menu pomiarów** pozwala wyświetlić informacje dotyczące **Wyjścia** (Output), **Wejścia** (Input), **Trybu obejścia** *(bypass) (bypass)* oraz **Baterii** (Battery).

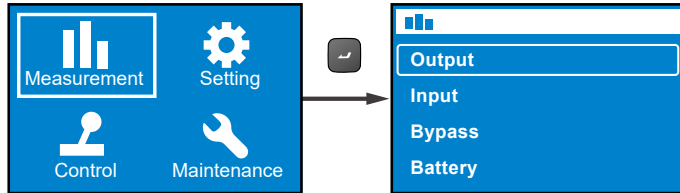

#### 9.2.2 Menu ustawień

Aby przejść do **Menu ustawień** należy w **Menu głównym** wybrać symbol 🗱 i nacisnąć przycisk 🖌.

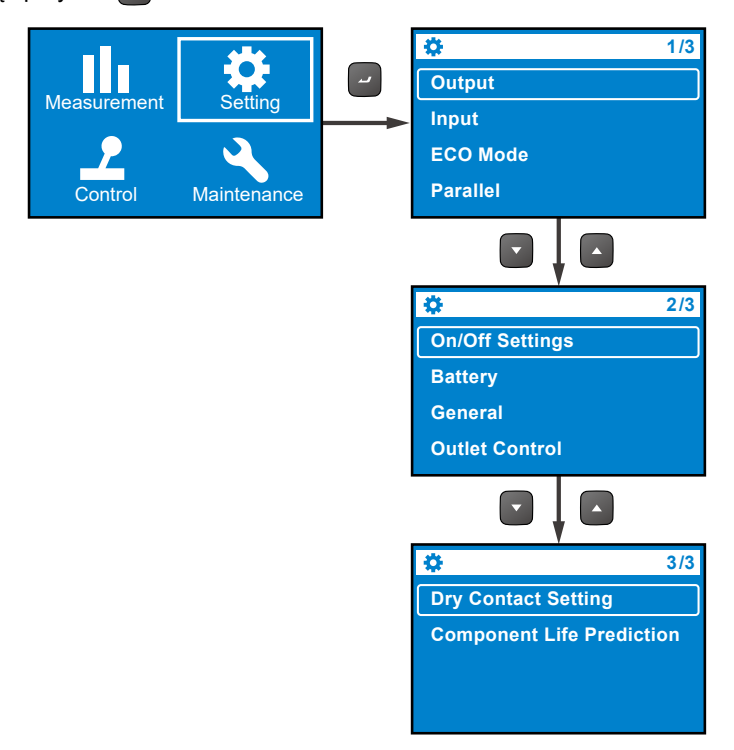

W Menu ustawień można dokonać konfiguracji parametrów dotyczących wyjścia, wejścia, trybu ECO, pracy równoległej, włączania i wyłączania, baterii, sterowania gniazdami wyjściowymi, złącz bezpotencjałowych oraz przewidywanego pozostałego czasu eksploatacji. Tabela poniżej przedstawia informacje dotyczące wartości domyślnych oraz możliwych do konfiguracji wartości dla każdego elementu Menu ustawień.

• Output (wyjście)

| Parametr menu                                                                       | Możliwe wartości                                                                                                    | Wartość domyślna                                                                                                    |
|-------------------------------------------------------------------------------------|----------------------------------------------------------------------------------------------------|----------------------------------------------------------------------------------------------------|
| Output Phase<br>(liczba faz wyjściowych)                                            | 1-phase<br>(1 faza)                                                                                                    | 1 faza                                                                                                    |
| Output Voltage<br>(napięcie wyjściowe)                                              | 200V, 208V, 220V, 230V,<br>240V                                                                                                    | 208V dla modeli o<br>numerach kończących się<br>na B8<br>230V dla modeli o<br>numerach kończących się<br>na 35 i B0 |
| Output Frequency<br>(częstotliwość wyjściowa)                                       | Auto* <sup>1</sup> / Converter-50Hz* <sup>2</sup> /<br>Converter-60Hz* <sup>2</sup><br>(wybór automatyczny / konwersja<br>na 50 Hz / konwersja na 60 Hz) | Auto                                                                                                    |
| Output Sync. Freq.<br>Range<br>(zakres synchronizacji<br>częstotliwości wyjściowej) | ±0.5 / 1 / 3 / 5 Hz                                                                                                    | ±3 Hz                                                                                                    |
| Output Freq. Slew<br>Rate<br>(prędkość narastania<br>częstotliwości wyjściowej)     | 0.5 / 1 / 2 / 3 / 4 Hz/ sec.                                                                                                    | 1 Hz/sec.                                                                                                    |
| <b>Output Mode</b><br>(tryb wyjścia)                                                | Industrial/ IT<br>(przemysł/ IT)                                                                                                    | IT                                                                                                    |
| Standby Mode<br>(tryb gotowości)                                                    | No output/Bypass output<br>(brak zasilania na wyjściu/zasilanie<br>w trybie obejścia <i>(bypass)</i> )                                                   | Bypass output<br>(zasilanie w trybie obejścia<br><i>(bypass)</i> )                                                  |
| <b>Overload Alarm</b><br>(alarm przeciążenia)                                       | 30-105%<br>(w krokach co 5%)                                                                                                    | 105%                                                                                                    |

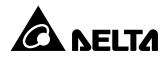

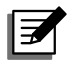

#### UWAGA:

 \*1: Jeżeli parametr Output Frequency (częstotliwość wyjściowa) ustawiony jest na Auto (wybór automatyczny), częstotliwość wyjściowa będzie odpowiadała częstotliwości źródła zasilania trybu obejścia (*bypass*). Jeżeli częstotliwość źródła zasilania trybu obejścia będzie wynosiła co najmniej 55 Hz, parametr Free\_Run\_Frequency/ Cold\_Start\_Frequency (częstotliwość pracy samodzielnej / częstotliwość zimnego startu) zostanie ustawiona na 60 Hz.

Jeżeli częstotliwość źródła zasilania trybu obejścia wynosiła będzie niższa niż 55 Hz, **Free\_Run\_Frequency**/ **Cold\_Start\_Frequency** (częstotliwość pracy samodzielnej / częstotliwość zimnego startu) zostanie ustawiona na 60 Hz.

- 2. Jeżeli parametr Output Frequency (częstotliwość wyjściowa) ustawiony jest na Auto (wybór automatyczny), a parametr Standby mode (tryb gotowości) opcji Bypass output (zasilanie w trybie obejścia (bypass)) ustawiony jest na wartość Enable (włączone), zakres częstotliwości trybu obejścia (bypass) będzie taki sam jak wartość parametru Output Sync. Freq. Range (zakres synchronizacji częstotliwości wyjściowej).
- 3. \*<sup>2</sup>: Jeżeli parametr Output Frequency (częstotliwość wyjściowa) ustawiony jest na Converter-50Hz (konwersja na 50 Hz) lub Converter-60Hz (konwersja na 60 Hz) zasilacz UPS przejdzie w tryb pracy konwersji częstotliwości a wyjście zasilania trybu obejścia (bypass) zostanie ustawione na Disable (wyłączone).
- Input (wejście)

| Parametr menu                                                                                    | Możliwe wartości                    | Wartość<br>domyślna |
|--------------------------------------------------------------------------------------------------|-------------------------------------|---------------------|
| <b>Bypass Max. Voltage</b><br>(maksymalne napięcie zasilania<br>trybu obejścia <i>(bypass)</i> ) | +10 / 15 / 20 %                     | +15 %               |
| Bypass Min. Voltage<br>(minimalne napięcie zasilania trybu<br>obejścia <i>(bypass)</i> )         | -10 / 15 / 20 / 25 / 30 / 35 / 40 % | -20%                |

#### • ECO Mode (tryb ECO)

| Parametr menu                                                          | Możliwe wartości                        | Wartość<br>domyślna |
|------------------------------------------------------------------------|-----------------------------------------|---------------------|
| ECO Mode<br>(tryb ECO)                                                 | Disable/Enable<br>(wyłączony/załączony) | Disable             |
| ECO Max. Voltage<br>(maksymalne napięcie zasilania<br>trybu ECO)       | 5-15%<br>(w krokach co 1%)              | +10 %               |
| <b>ECO Min. Voltage</b><br>(minimalne napięcie zasilania<br>trybu ECO) | 5-15%<br>(w krokach co 1%)              | -10 %               |

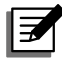

#### UWAGA:

Opcje menu **ECO Max. Voltage** (maksymalne napięcie zasilania trybu ECO) i **ECO Min. Voltage** (minimalne napięcie zasilania trybu ECO) będą dostępne wyłącznie, gdy tryb ECO jest włączony.

#### • Parallel (praca równoległa)

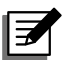

#### UWAGA:

Niniejsza funkcjonalność jest niedostępna w modelu o standardowym czasie działania (Standard Runtime Model - SRM)

| Parametr menu                           | Możliwe wartości        | Wartość<br>domyślna |
|-----------------------------------------|-------------------------|---------------------|
| Redundant UPS<br>(Liczba zasilaczy UPS) | 0-3<br>(w krokach co 1) | 0                   |
| <b>ID</b><br>(Identyfikator)            | 1-4<br>(w krokach co 1) | 1                   |

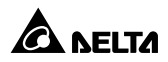

• **On/ Off Settings** (ustawienia włączania/wyłączania)

| Parametr menu                                                                  | Możliwe wartości                                                                                                    | Wartość<br>domyślna |
|--------------------------------------------------------------------------------|----------------------------------------------------------------------------------------------------|---------------------|
| Energy Saving<br>(oszczędzanie energii)                                        | Option 1*: Enable/Disable<br>(załączone/wyłączone)<br>Option 2: 1-15mins<br>(w krokach co 1 minutę)<br>Option 3: 300W-1500W<br>(w krokach co 100 W) | Disable             |
| Sleep Mode<br>(tryb uśpienia)                                                  | Opcja 1: Enable/Disable<br>(załączony/ wyłączony)<br>Option 2: 10-120mins<br>(w krokach co 10 minut)                                                | Disable             |
| Auto Restart<br>(automatyczne<br>ponowne<br>uruchamianie)                      | Enable/Disable<br>(załączone/wyłączone)                                                                                                    | Enable              |
| Auto Start on AC<br>(automatyczne<br>uruchomienie przy<br>zasilaniu sieciowym) | Enable/Disable<br>(załączone/wyłączone)                                                                                                    | Disable             |

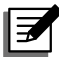

#### UWAGA:

Parametr **Option 1** (opcja 1) w podmenu **Energy Savings** (Oszczędzanie energii) **Menu ustawień** nie może być zmieniany.

#### • Battery (baterie)

| Parametr menu                                         | Możliwe wartości                                                                                                    | Wartość<br>domyślna |
|-------------------------------------------------------|----------------------------------------------------------------------------------------------------|---------------------|
| Automatic Battery Test<br>(automatyczny test baterii) | No test (brak testowania)<br>Daily (codziennie)<br>Weekly (co tydzień)<br>Biweekly (co dwa tygodnie)<br>Monthly (co miesiąc) | No test             |

| Parametr menu                                                                         | Możliwe wartości                                                                                                    | Wartość<br>domyślna                                                              |
|---------------------------------------------------------------------------------------|----------------------------------------------------------------------------------------------------|----------------------------------------------------------------------------------|
| Deep Discharge Test<br>(test głębokiego rozładowania<br>baterii)                      | <b>20-90%</b><br>(w krokach co 10 %)                                                                                            | 90%                                                                              |
| Low Battery Warning<br>Capacity<br>(ostrzeżenie o niskim stanie<br>baterii)           | 0-95%<br>(w krokach co 5%)                                                                                                    | 10%                                                                              |
| Warning of Remaining<br>Time<br>(ostrzeżenie o pozostałym<br>czasie pracy na baterii) | 0-60mins<br>(w krokach co 1 minutę)                                                                                             | 2 mins                                                                           |
| Runtime Limitation<br>(ograniczenie czasu pracy)                                      | Disable (wyłączony) / 1 / 2 / 3 / /<br>240mins<br>(w krokach co 1 minutę)                                                       | Disable                                                                          |
| <b>Charge Mode</b><br>(tryb ładowania)                                                | 2-stage / 3-stage<br>(2-etapowe / 3-etapowe)                                                                                    | 2-stage                                                                          |
| Float Charging Voltage<br>(napięcie ładowania<br>buforowego)                          | Auto (wybór automatyczny)/<br>Customize (ustaw)<br>(2.20 - 2.35 V/ cell)<br>(ogniwo, w krokach co 0,01 V)                       | Auto                                                                             |
| Internal Charging<br>Current<br>(wewnętrzny prąd ładowania)                           | Dla modeli 5 kVA/6 kVA:<br>1 / 2 / 3 / 4 / 5 / 6 / 7 / 8A* <sup>1</sup><br>Dla modeli 8 kVA/10 kVA:<br>1.5 / 2 / 3 / 4 / 5 / 6A | 1A (modele 5<br>kVA/6 kVA)* <sup>2</sup><br>1.5A (8 kVA/10<br>kVA)* <sup>2</sup> |
| External Battery Type * <sup>3</sup><br>(typ baterii zewnętrznej)                     | Standard battery pack / Customer<br>own batt. pack<br>(standardowy moduł bateryjny / moduł<br>bateryjny firm trzecich)          |                                                                                  |

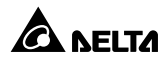

| Parametr menu                                                      | Możliwe wartości                                                                                                    | Wartość<br>domyślna |
|--------------------------------------------------------------------|----------------------------------------------------------------------------------------------------|---------------------|
| External Battery<br>Capacity<br>(pojemność baterii<br>zewnętrznej) | Standard battery pack:<br>Part Number : Quantity<br>(standardowy moduł bateryjny : numer<br>części liczba)<br>Customer own batt. pack:<br>Battery Voltage Capacity<br>(moduł bateryjny firm trzecich: napięcie<br>baterii, pojemność baterii) |                     |
| Installation Date<br>(data instalacji)                             | RRRR / MM / DD                                                                                                    |                     |

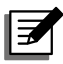

#### UWAGA:

\*<sup>1</sup>: O ile napięcie znamionowe baterii jest nie większe niż 192 V DC.

\*<sup>2</sup>: Domyślny prąd ładowania zasilaczy UPS o numerze modelowym kończącym się na B0 wynosi 4 A.

\*<sup>3</sup>: Jeżeli parametr External Battery Type (typ baterii zewnętrznej) zostanie ustawiony na wartość Standard battery pack (standardowy moduł bateryjny) należy skonfigurować opcje Part Number (numer części) oraz Quantity (liczba) odpowiednie dla podłączonych modułów bateryjnych.

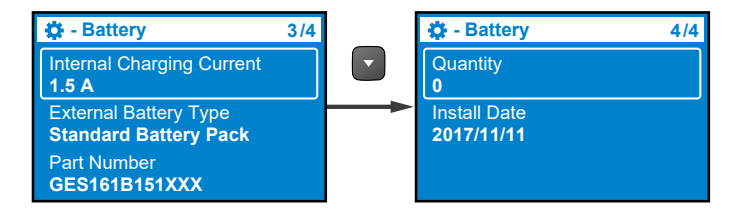

Jeżeli parametr External Battery Type (typ baterii zewnętrznej) zostanie ustawiony na wartość Customer own batt. pack (moduł bateryjny firm trzecich) opcje Part Number (numer części) oraz Quantity (liczba) zostaną odpowiednio zastąpione opcjami Battery Voltage (napięcie baterii) i Total Capacity (pojemność baterii). • General (ustawienia ogólne)

| Parametr menu                                   | Możliwe wartości                                                       | Wartość<br>domyślna |
|-------------------------------------------------|------------------------------------------------------------------------|---------------------|
| Language<br>(język)                             | English (angielski)/ 简体中文 / 繁體中<br>文 /                                 | English             |
| Audible Alarm<br>(alarm dźwiękowy)              | Enable/Disable<br>(załączony/ wyłączony)                               | Załączony           |
| LCD Back Light<br>(podświetlenie<br>ekranu LCD) | Always On / Auto Off<br>(zawsze włączone / automatyczne<br>wyłączanie) | Auto off            |
| Date<br>(data)                                  | RRRR / MM / DD                                                         |                     |
| Time<br>(czas)                                  | GG: MM: SS                                                             |                     |

• Outlet Control (sterowanie gniazdami wyjściowymi)

| Parametr<br>menu                                                                                                    | Możliwe wartości –<br>poziom 2                                        | Możliwe wartości – poziom<br>3                                             | Wartość<br>domyślna |
|----------------------------------------------------------------------------------------------------|-----------------------------------------------------------------------|----------------------------------------------------------------------------|---------------------|
| Outlets -<br>Group 1                                                                                                    | Output Reboot Duration<br>(czas ponownego<br>uruchomienia wyjścia)    | Disable (wyłączony) / 5 / 6 / /<br>300 seconds<br>(w krokach co 1 sekundę) | Disable             |
| (grupa gniazd<br>wyjściowych<br>numer 1) Load Bank Runtime<br>Limitation<br>(ograniczenie czasu pracy<br>grupy obciążeń) | Disable (wyłączony) / 1 / 2 / /<br>240mins<br>(w krokach co 1 minutę) | Disable                                                                    |                     |

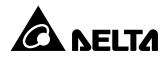

• Dry Contact Setting (konfiguracja styków bezpotencjałowych)

| Parametr<br>menu                                                        | Możliwe wartości                                                                                                    | Wartość<br>domyślna |
|-------------------------------------------------------------------------|----------------------------------------------------------------------------------------------------|---------------------|
| Dry Contact<br>1 - Input<br>(cyfrowe wejście<br>sygnałowe<br>– styk 1)  | Option 1 <sup>*1</sup> : Disable (wyłączone)/ ROO/ RPO/<br>Remote shutdown (zdalne wyłączenie)/ Forced<br>bypass (wymuszenie trybu obejścia <i>(bypass)</i> )/ On<br>generator (zasilanie z generatora)<br>Option 2: 0-999s<br>(w krokach co 1 sekundę)<br>Option 3: Normal open/Normal close<br>(normalnie otwarty/normalnie zamknięty)                                      | Disable             |
| Dry Contact<br>2 - Output<br>(cyfrowe wyjście<br>sygnałowe<br>– styk 2) | Disable (wyłączone)/ On bat (tryb zasilania z baterii)/<br>Low bat (niski poziom naładowania baterii)/ Bat fault<br>(błąd baterii)/ Bypass (praca w trybie obejścia <i>(bypass))/</i><br>UPS OK (stan zasilacza poprawny)/ Load protected<br>(odbiory chronione)/ Load powered (odbiory zasilone)/<br>General alarm (alarm ogólny)/ Overload alarm (alarm<br>przeciążeniowy)  | On bat              |
| Dry Contact<br>3 - Output<br>(cyfrowe wyjście<br>sygnałowe<br>– styk 3) | Disable (wyłączone)/ On bat (tryb zasilania z baterii)/<br>Low bat (niski poziom naładowania baterii)/ Bat fault<br>(błąd baterii)/ Bypass (praca w trybie obejścia <i>(bypass)</i> )/<br>UPS OK (stan zasilacza poprawny)/ Load protected<br>(odbiory chronione)/ Load powered (odbiory zasilone)/<br>General alarm (alarm ogólny)/ Overload alarm (alarm<br>przeciążeniowy) | Low bat             |
| Dry Contact<br>4 - Output<br>(cyfrowe wyjście<br>sygnałowe<br>– styk 4) | Disable (wyłączone)/ On bat (tryb zasilania z baterii)/<br>Low bat (niski poziom naładowania baterii)/ Bat fault<br>(błąd baterii)/ Bypass (praca w trybie obejścia <i>(bypass))/</i><br>UPS OK (stan zasilacza poprawny)/ Load protected<br>(odbiory chronione)/ Load powered (odbiory zasilone)/<br>General alarm (alarm ogólny)/ Overload alarm (alarm<br>przeciążeniowy)  | General<br>alarm    |

| Parametr<br>menu                            | Możliwe wartości                                                                                                    |                                                                                       | Wartość<br>domyślna |
|---------------------------------------------|----------------------------------------------------------------------------------------------------|---------------------------------------------------------------------------------------|---------------------|
|                                             | Option 1: REPO/ ROO                                                                                                    |                                                                                       |                     |
| Remote<br>Control<br>(zdalne<br>sterowanie) | Option 2: Normally<br>open/ Normally closed<br>(For REPO)<br>(normalnie otwarty /<br>normalnie zamknięty (dla<br>REPO)) | Option 2: delay time<br>0-999sec (For REPO)<br>(w krokach co 1 sekundę<br>(dla REPO)) | REPO/NO             |

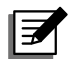

### UWAGA:

\*<sup>1</sup>: Aby uzyskać informacje na temat opcji 1, należy skontaktować się z personelem serwisowym.

• Component Life Prediction (przewidywany pozostały czas eksploatacji)

| Parametr menu                                                                         | Możliwe wartości    | Wartość domyślna |
|---------------------------------------------------------------------------------------|---------------------|------------------|
| Fan Life Prediction<br>(przewidywanie pozostałego czasu<br>eksploatacji wentylatorów) | No/Yes<br>(nie/tak) | No               |

## 9.2.3 Menu sterowania

Aby przejść do **Menu sterowania** należy w **Menu głównym** wybrać symbol i nacisnąć przycisk .

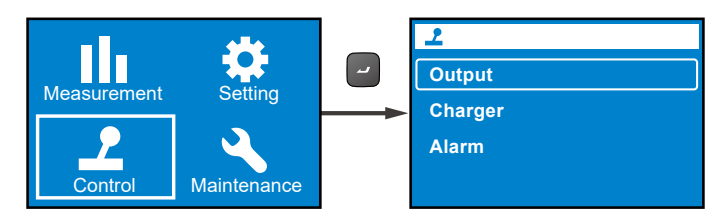

**Menu sterowania** umożliwia włączanie określonych funkcji zasilacza UPS. Tabela poniżej przedstawia informacje dotyczące elementów menu oraz możliwych do wyboru wartości dla każdego elementu.

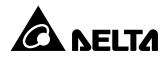

| POZIOM 1                | POZIOM 2               | POZIOM 3                                                                                        | POZIOM 4                                                                 | POZIOM 5            |
|-------------------------|------------------------|-------------------------------------------------------------------------------------------------|--------------------------------------------------------------------------|---------------------|
| Control<br>(sterowanie) | Output<br>(wyjście)    | Outlet Group 1<br>(grupa gniazd<br>wyjściowych<br>numer 1)                                      | Output Reboot<br>Immediately<br>(natychmiastowe ponowne<br>uruchomienie) | Yes/No<br>(tak/nie) |
|                         |                        |                                                                                                 | Output Reboot With<br>Delay<br>(ponowne uruchomienie z<br>opóźnieniem)   | Yes/No<br>(tak/nie) |
|                         |                        | Bypass <sup>*1</sup><br>(praca w trybie<br>obejścia <i>(bypass)</i> )                           | Go into Bypass<br>(przejście do trybu<br>obejścia <i>(bypass)</i> )      | Yes/No<br>(tak/nie) |
|                         |                        |                                                                                                 | Go out of Bypass<br>(wyjście z trybu obejścia<br><i>(bypass)</i> )       | Yes/No<br>(tak/nie) |
|                         | Charger<br>(ładowanie) | Execute<br>Boost Charge<br>(uruchomienie<br>ładowania<br>forsującego)                           | Yes/No<br>(tak/nie)                                                      |                     |
|                         | Alarm<br>(alarmy)      | Clear Prediction<br>Warning <sup>*2</sup><br>(usuń ostrzeżenie<br>o przewidywanym<br>problemie) | Yes/No<br>(tak/nie)                                                      |                     |

## UWAGA:

- \*1: Element menu Bypass (praca w trybie obejścia (bypass)) zostanie ukryty, jeżeli parametr Standby Mode (tryb gotowości) ustawiony zostanie na wartość Bypass Output (zasilanie w trybie obejścia (bypass)) Aby zmienić wartość parametru Bypass Output (zasilanie w trybie obejścia (bypass), należy przejść do Cutput (wyjście) → Standby Mode (tryb gotowości) → Bypass Output (zasilanie w trybie obejścia (bypass)).
- \*<sup>2</sup>: Element menu Delay Alarm Again (odłóż alarm na później) znajdujący się w menu Control (sterowanie) → Alarm (alarmy) → Clear Prediction Warning (usuń ostrzeżenie o przewidywanym problemie)) może przybierać wartości od 1 do 52 tygodni.

Aby natychmiast ponownie uruchomić zasilacz UPS należy przejść do  $\searrow \rightarrow$ Output (wyjście)  $\rightarrow$  Outlet Group 1 (grupa gniazd wyjściowych numer 1)  $\rightarrow$  Output Reboot Immediately (natychmiastowe ponowne uruchomienie)  $\rightarrow$  Yes (tak).

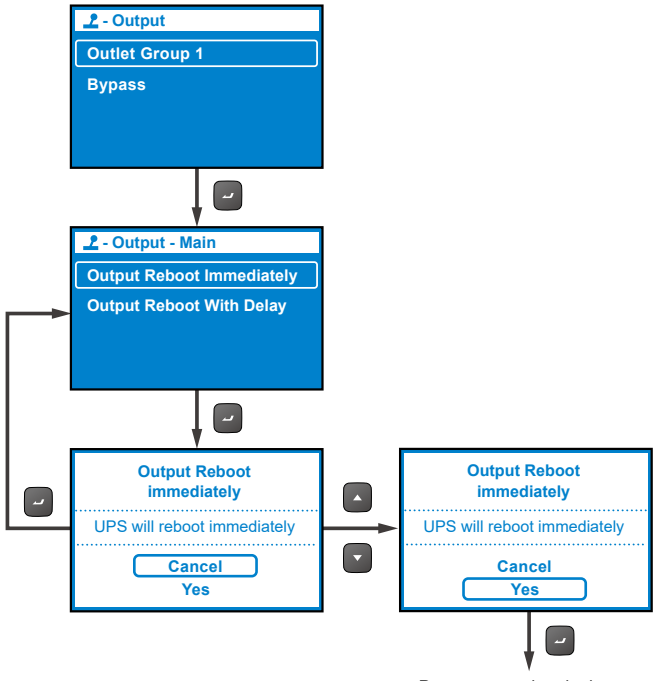

Ponowne uruchomienie

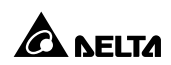

#### 9.2.4 Menu konserwacji

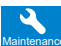

Aby przejść do Menu konserwacji należy w Menu głównym wybrać symbol 🔥 i nacisnąć przycisk 🦳

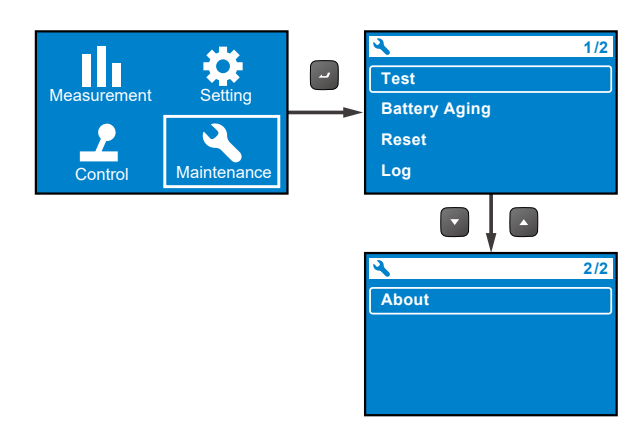

Menu konserwacji umożliwia uruchamianie funkcji konserwacyjnych zasilacza UPS. Zawiera również rejestr zdarzeń oraz informacje identyfikacyjne zasilacza UPS. Tabela poniżej przedstawia informacje dotyczące elementów menu oraz możliwych do wyboru wartości dla każdego elementu.

| POZIOM 1                                        | POZIOM 2              | POZIOM 3                                                                      | POZIOM 4                                                                                                    | POZIOM 5                                                                                                    |
|-------------------------------------------------|-----------------------|-------------------------------------------------------------------------------|----------------------------------------------------------------------------------------------------|----------------------------------------------------------------------------------------------------|
| Maintenance Test<br>(konserwacja) (diagnostyka) |                       |                                                                               |                                                                                                    | Test Result: (wynik<br>testu:)<br>Pass (pozytywny)                                                                                                    |
|                                                 |                       | Start Battery Test<br>(rozpocznij test baterii)                               | Test in<br>Progress…<br>(test w toku)                                                                                                    | POZIOM 5      Test Result: (wynik testu:)      Pass (pozytywny)      Test Result: (wynik testu:)      Fail (negatywny)      Test Result: (wynik testu:)      Not Finished (nie zakończony)      Test Result: (wynik testu:)      Pass (pozytywny)      Test Result: (wynik testu:)      Pass (pozytywny)      Test Result: (wynik testu:)      Pass (pozytywny)      Test Result: (wynik testu:)      Fail (negatywny)      Test Result: (wynik testu:)      Fail (negatywny)      Test Result: (wynik testu:)      Not Finished (nie zakończony) |
|                                                 |                       |                                                                               |                                                                                                    | Test Result: (wynik<br>testu:)<br>Not Finished<br>(nie zakończony)                                                                                                    |
|                                                 |                       |                                                                               | Test Result: (wynik<br>testu:)<br>Pass (pozytywny)                                                                                                    |                                                                                                    |
|                                                 | Test<br>(diagnostyka) | Deep Discharge Test<br>(test głębokiego<br>rozładowania bateji)               | Test in<br>Progress<br>(test w toku)<br>Test Result: (wynik<br>testu:)<br>Fail (negatywny)<br>Test Result: (wynik<br>testu:)<br>Not Finished<br>(nie zakończony) | Test Result: (wynik<br>testu:)<br>Fail (negatywny)                                                                                                    |
|                                                 |                       |                                                                               |                                                                                                    |                                                                                                    |
|                                                 |                       |                                                                               | Dry Contact 2<br>(styk 2)                                                                                                    | Dry Contact 2 In<br>progress<br>(styk 2 w toku)                                                                                                    |
|                                                 |                       | Local Output<br>Dry Contact Test<br>(lokalny test styku<br>bezpotencjałowego) | Dry Contact 3<br>(styk 3)                                                                                                    | testu:)<br>Fail (negatywny)<br>Test Result: (wynik<br>testu:)<br>Not Finished<br>(nie zakończony)<br>Test Result: (wynik<br>testu:)<br>Pass (pozytywny)<br>Test Result: (wynik<br>testu:)<br>Fail (negatywny)<br>Test Result: (wynik<br>testu:)<br>Fail (negatywny)<br>Test Result: (wynik<br>testu:)<br>Not Finished<br>(nie zakończony)<br>Dry Contact 2 In<br>progress<br>(styk 2 w toku)<br>Dry Contact 4 In<br>progress<br>(styk 2 w toku)                                                                                                   |
|                                                 |                       |                                                                               | Dry Contact 4<br>(styk 4)                                                                                                    | Dry Contact 4 In<br>progress<br>(styk 2 w toku)                                                                                                    |

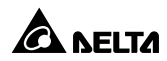
| POZIOM 1                     | POZIOM 2                                                | POZIOM 3                                                                                   | POZIOM 4                                                                                                    | POZIOM 5                                                                                                    |
|------------------------------|---------------------------------------------------------|--------------------------------------------------------------------------------------------|----------------------------------------------------------------------------------------------------|----------------------------------------------------------------------------------------------------|
| Maintenance<br>(konserwacja) | Battery<br>Aging<br>(test<br>obciążeniowy<br>baterii)   | Create Discharging<br>Reference<br>(utworzenie danych<br>referencyjnych)                   | Yes/Cancel<br>(tak/anuluj)                                                                                  |                                                                                                    |
|                              |                                                         | Battery Discharging<br>History<br>(historia<br>rozładowywania)                             | Item (pozycja),<br>Output power<br>(moc wyjściowa),<br>Total discharging<br>(łączny czas<br>rozładowywania) | Date/ Time (data<br>/ czas), Average<br>load (W) (średnie<br>obciążenie (W)),<br>Actual discharging<br>time (rzeczywisty<br>czas rozładowania),<br>Estimated remaining<br>time (szacowany<br>pozostały czas), Total<br>discharging time,<br>(całkowity czas<br>rozładowywania) |
|                              | Reset<br>(przywracanie<br>ustawień)<br>Log<br>(rejestr) | Reset Power Usage<br>Calculator<br>(przywróć ustawienia<br>kalkulatora zużycia<br>energii) | Yes/Cancel<br>(tak/anuluj)                                                                                  |                                                                                                    |
|                              |                                                         | Restore Factory<br>Setting<br>(przywróć ustawienia<br>fabryczne)                           | Yes/Cancel<br>(tak/anuluj)                                                                                  |                                                                                                    |
|                              |                                                         | Event List<br>(rejestr zdarzeń)                                                            | Description (opis),<br>Event code<br>(kod zdarzenia),<br>RRRR/MM/DD<br>GG:MM:SS                             | Error Description<br>(opis błędu)                                                                                                    |
|                              |                                                         | Clear Log<br>(usuń rejestr)                                                                | Yes/Cancel<br>(tak/anuluj)                                                                                  |                                                                                                    |

| POZIOM 1 | POZIOM 2                              | POZIOM 3                                                                                                    | POZIOM 4 | POZIOM 5 |
|----------|---------------------------------------|----------------------------------------------------------------------------------------------------|----------|----------|
|          | About<br>(Informacje o<br>urządzeniu) | Model Name: (nazwa<br>modelu) RT-5K                                                                                                   |          |          |
|          |                                       | UPS - Part No.<br>(numer produktu)<br>UPS502R2RT0B035                                                                                 |          |          |
|          |                                       | UPS - Serial No.<br>(numer seryjny)<br>1BA0150001                                                                                     |          |          |
|          |                                       | UPS - Manufacture<br>Date (data produkcji)<br>RRRR-MM                                                                                 |          |          |
|          |                                       | PS Firmware –<br>Version (wersja<br>oprogramowania<br>wbudowanego)<br>06AR004                                                         |          |          |
|          |                                       | Battery Summary:<br>(informacje o<br>baterii) Installed<br>(zainstalowano)<br>RRRR/MM/DD<br>Replace<br>(termin wymiany)<br>RRRR/MM/DD |          |          |

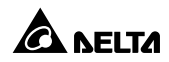

Aby wykonać test baterii należy przejść do **Test** (diagnostyka)  $\rightarrow$  **Start Battery Test** (rozpocznij test baterii)  $\rightarrow$  **Test In Progress...** (test w toku)  $\rightarrow$  **Test Result**: (wynik testu) Pass (pozytywny) lub Fail (negatywny).

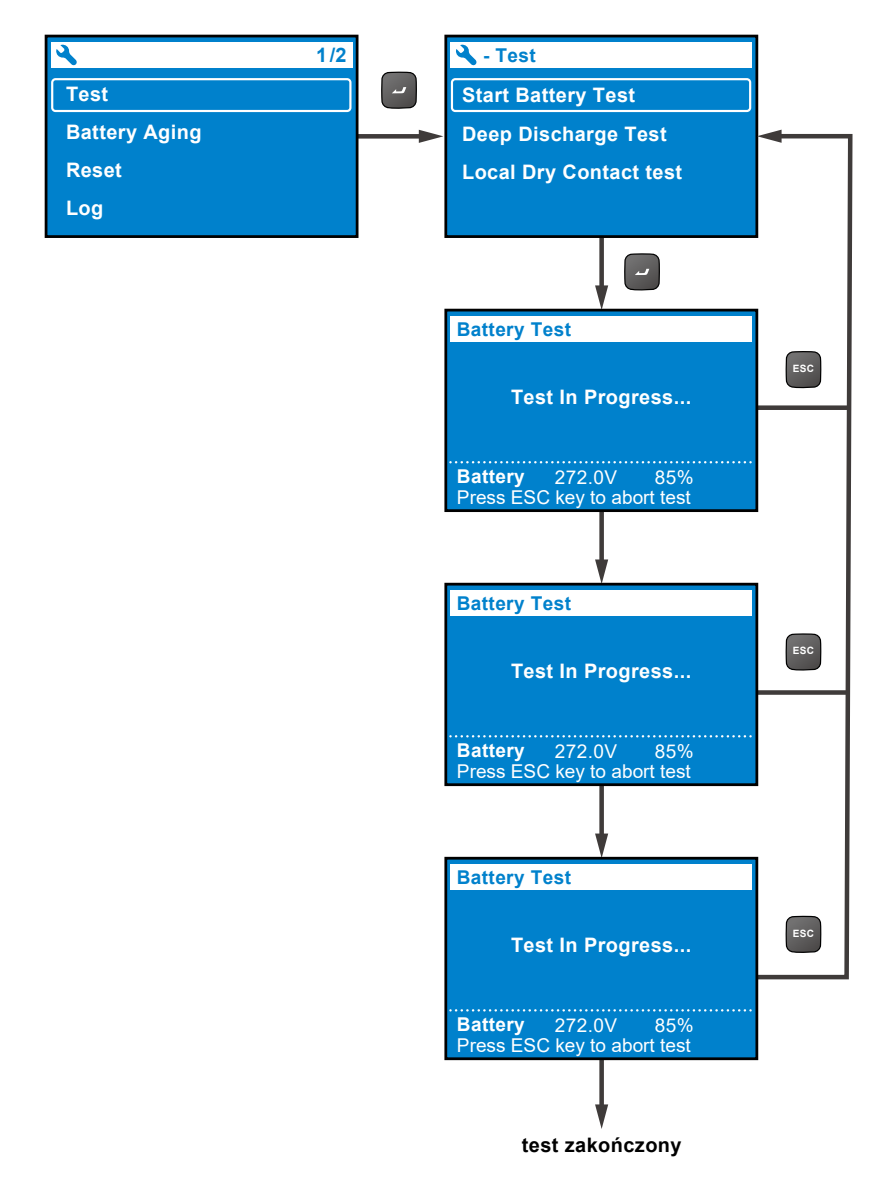

Po zakończeniu testu wyniki zostaną wyświetlone na ekranie w następujący sposób:

- A. Wynik negatywny: W lewym dolnym rogu wyświetlacza LCD wyświetlana będzie ikona alarmowa.
- B. Wynik pozytywny: Ikona alarmowa nie będzie wyświetlana. Zasilacz będzie pracował normalnie.

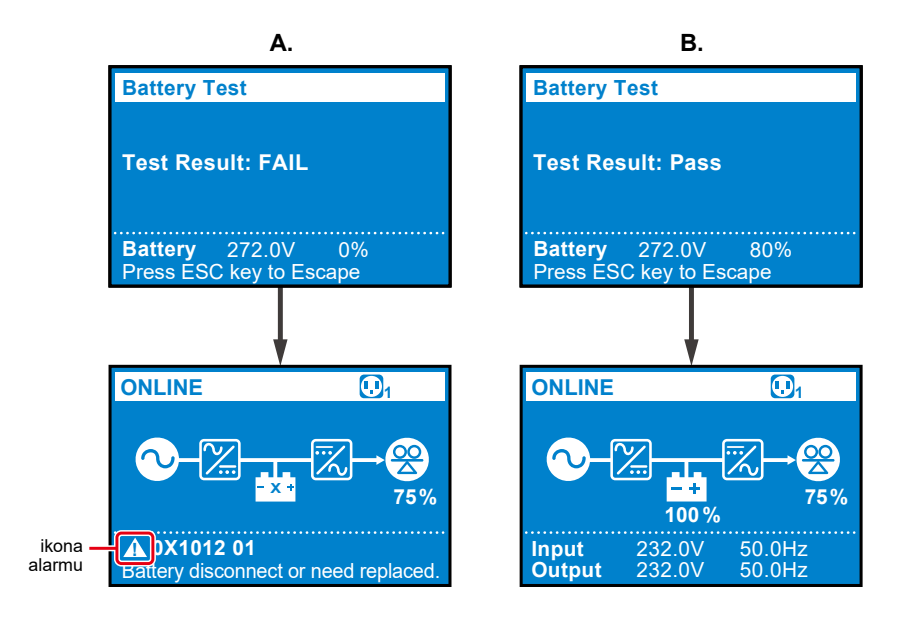

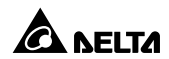

# Rozdział 10: Akcesoria opcjonalne

Dla zasilaczy UPS serii RT dostępny jest szereg akcesoriów. W tabeli poniżej znajduje się lista akcesoriów wraz z ich opisem.

| Lp. | Pozycja                                                                                                    | Funkcja                                                                                                    |
|-----|----------------------------------------------------------------------------------------------------|----------------------------------------------------------------------------------------------------|
| 1   | Filtr przeciwpyłowy                                                                                                   | Chroni zasilacz UPS przed kurzem, zapewniając<br>jego niezawodność i zwiększając żywotność.                                                                                         |
| 2   | Karta mini SNMP IPv6                                                                                                  | Monitoruje status zasilacza UPS za<br>pośrednictwem sieci Internet.                                                                                                    |
| 3   | Karta Mini Relay I/O                                                                                                  | Zwiększa liczbę cyfrowych wejść/wyjść<br>sygnałowych.                                                                                                    |
| 4   | Karta Mini MODBUS                                                                                                    | Umożliwia komunikację z zasilaczem UPS przy<br>pomocy protokołu ModBus.                                                                                                    |
| 5   | Przedłużacz przewodu<br>zewnętrznego modułu<br>bateryjnego (zawiera 2<br>zaciski pierścieniowe i<br>2 złącza czołowe) | Przedłużacz przewodu zewnętrznego modułu<br>bateryjnego umożliwia instalację modułu<br>bateryjnego w większej odległości od zasilacza<br>UPS.                                       |
| 6   | Zewnętrzny moduł<br>bateryjny Delta<br>(kwasowo-ołowiowy)                                                             | Zapewnia dostępność baterii kwasowo-<br>ołowiowych, dzięki którym zasilacz UPS będzie<br>dostarczał zasilanie do podłączonych urządzeń w<br>przypadku braku zasilania zewnętrznego. |
| 7   | Zewnętrzny moduł<br>bateryjny Delta<br>(litowo-jonowy)                                                                | Zapewnia dostępność baterii litowo-jonowych,<br>dzięki którym zasilacz UPS będzie dostarczał<br>zasilanie do podłączonych urządzeń w przypadku<br>braku zasilania zewnętrznego.     |
| 8   | Przełącznik bypassu<br>serwisowego (dla<br>pojedynczej jednostki<br>/ dla jednostek<br>pracujących<br>równolegle).    | Zapewnia zasilanie podłączonych urządzeń<br>podczas przeprowadzania prac konserwacyjnych<br>zasilacza UPS.                                                                          |
| 9   | Zestaw szyn<br>montażowych                                                                                            | Umożliwia montaż zasilacza w szafie rack                                                                                                    |

- Aby uzyskać szczegółowe informacje związane z instalacją i użytkowaniem każdego z wymienionych akcesoriów należy zapoznać się z informacjami zawartymi w Skróconej instrukcji użytkowania, Instrukcji użytkowania lub Instrukcji instalacji i użytkowania załączonych do każdego z akcesoriów.
- 2. Aby zakupić którekolwiek z wymienionych akcesoriów należy skontaktować się z lokalnym sprzedawcą.

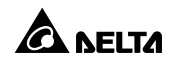

# Rozdział 11: Rozwiązywanie problemów

- W przypadku wystąpienia problemów z urządzeniem, przed skontaktowaniem się personelem serwisowym Delta, należy upewnić się, czy następujące sytuacje mają miejsce:
  - Czy do zasilacza UPS doprowadzane jest napięcie zasilania?
- 2. Przed skontaktowaniem się z personelem serwisowym Delta należy przygotować następujące informacje:
  - Informacje o jednostce, w tym model, numer seryjny, itp.
  - Dokładny opis problemu. Im dokładniejszy opis, tym lepiej.
- 3. W przypadku zaobserwowania któregoś z poniższych problemów, należy zastosować się do podanych wskazówek celem jego rozwiązania.

| Kod<br>błędu     | Alarm                    | Prawdopodobna przyczyna                                                                                                    | Rozwiązanie                                                                                                    |  |
|------------------|--------------------------|----------------------------------------------------------------------------------------------------|----------------------------------------------------------------------------------------------------|--|
| 0X61C1           | Input Fuse<br>Open       | Przepalony<br>bezpiecznik wejściowy<br>lub przekaźnik<br>wejściowy jest w<br>stanie otwartym.                                                | Należy skontaktować się z<br>personelem serwisowym.                                                                                                    |  |
| 0X60C0           | PFC Soft<br>Start Fail   | Wystąpił wewnętrzny<br>błąd zasilacza UPS.                                                                                                   | Należy skontaktować się z personelem serwisowym.                                                                                                    |  |
| 0X6221<br>0X6241 | DC Bus Over<br>Shutdown  | <ol> <li>Podłączono<br/>odbiorniki<br/>pojemnościowe lub<br/>indukcyjne.</li> <li>Wystąpił<br/>wewnętrzny błąd<br/>zasilacza UPS.</li> </ol> | <ol> <li>Należy odłączyć<br/>odbiorniki<br/>pojemnościowe i<br/>indukcyjne.</li> <li>Należy skontaktować<br/>się z personelem<br/>serwisowym.</li> </ol> |  |
| 0X62A0<br>0X62C0 | DC Bus Under<br>Shutdown | Wystąpił wewnętrzny<br>błąd zasilacza UPS.                                                                                                   | Należy skontaktować się z<br>personelem serwisowym.                                                                                                    |  |
| 0X1200           | INV Volt<br>Abnormal     | Wystąpił wewnętrzny<br>błąd zasilacza UPS.                                                                                                   | Należy skontaktować się z<br>personelem serwisowym.                                                                                                    |  |

| Kod<br>błędu                             | Alarm                          | Prawdopodobna przyczyna                                                                                                    | Rozwiązanie                                                                                                    |
|------------------------------------------|--------------------------------|----------------------------------------------------------------------------------------------------|----------------------------------------------------------------------------------------------------|
| 0X1101                                   | Output<br>Overload<br>Shutdown | Zasilacz UPS jest<br>przeciążony.                                                                                                    | Należy sprawdzić<br>zużycie energii urządzeń<br>podłączonych do zasilacza<br>UPS i odłączyć zbędne<br>obciążenia                                                                        |
| 0XA000                                   | Charger Fault                  | Wystąpił wewnętrzny<br>błąd zasilacza UPS.                                                                                                    | Należy skontaktować się z<br>personelem serwisowym.                                                                                                    |
| INV IGBT<br>0X8106 Over Heat<br>Shutdown |                                | <ol> <li>Otwory<br/>wentylacyjne zostały<br/>zablokowane.</li> <li>Wystąpił</li> </ol>                                                                 | <ol> <li>Sprawdzić, czy otwory<br/>wentylacyjne nie są<br/>zablokowane.</li> <li>Skontaktować</li> </ol>                                                                                |
|                                          |                                | wewnętrzny błąd<br>zasilacza UPS.                                                                                                    | się z personelem<br>serwisowym.                                                                                                    |
| 0X6100                                   | PFC Over<br>Heat<br>Shutdown   | 1. Otwory<br>wentylacyjne zostały<br>zablokowane.                                                                                                    | <ol> <li>Sprawdzić, czy otwory<br/>wentylacyjne nie są<br/>zablokowane.</li> </ol>                                                                                                    |
|                                          |                                | 2. Wystąpił<br>wewnętrzny błąd<br>zasilacza UPS.                                                                                                    | <ol> <li>Skontaktować<br/>się z personelem<br/>serwisowym.</li> </ol>                                                                                                    |
| 0X1003                                   | Battery<br>Disconnected        | <ol> <li>Zasilacz UPS nie<br/>jest poprawnie<br/>podłączony do<br/>zewnętrznego<br/>modułu bateryjnego.</li> <li>Baterie są<br/>uszkodzone.</li> </ol> | <ol> <li>Sprawdzić czy zasilacz<br/>UPS jest poprawnie<br/>podłączony do<br/>zewnętrznego modułu<br/>bateryjnego.</li> <li>Skontaktować<br/>się z personelem<br/>serwisowym.</li> </ol> |

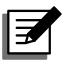

W przypadku, gdy alarm jest wyświetlany po usunięciu wszystkich prawdopodobnych przyczyn awarii, należy skontaktować się z lokalnym sprzedawcą lub obsługą klienta.

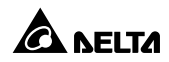

## 12.1 UPS

#### • Czyszczenie zasilacza UPS

Należy regularnie czyścić zasilacz UPS, zwracając szczególną uwagę na szczeliny i otwory w celu zapewnienia swobodnego przepływu powietrza i niedopuszczenia do przegrzania się zasilacza UPS. W razie potrzeby należy użyć sprężonego powietrza do oczyszczenia szczelin i otworów z wszelkich przedmiotów je blokujących lub zakrywających.

#### • Regularne przeglądy zasilacza UPS

Co pół roku należy dokonywać inspekcji zasilacza UPS ze szczególnym uwzględnieniem:

- 1. Czy zasilacz UPS, diody LED i funkcje alarmowe działają poprawnie,
- Czy napięcie baterii jest w normie. W przypadku zbyt niskiego lub zbyt wysokiego napięcia baterii należy znaleźć przyczynę źródłową.

### 12.2 Baterie

Zasilacze UPS serii RT korzystają z baterii kwasowo-ołowiowych lub litowojonowych. Choć typowy czas życia baterii wynosi od 3 do 5 lat, czas życia tych baterii zależy od temperatury, sposobu użytkowania i częstotliwości ładowania/ rozładowywania. Wysoka temperatura otoczenia oraz częste ładowanie/ rozładowywanie w krótkim okresie czasu doprowadzi do skrócenia czasu życia baterii. Baterie nie wymagają wykonywania czynności konserwacyjnych przez użytkownika; niemniej jednak należy okresowo dokonywać ich kontroli. Aby zapewnić normalną trwałość baterii, należy przestrzegać następujących zaleceń:

- Utrzymywać temperaturę pracy w granicach 20°C 25°C.
- Jeżeli zasilacz UPS ma być składowany przez dłuższy okres czasu, nieużywane baterie należy ładować do pełna co około trzy miesiące. Baterie należy całkowicie naładować aż do momentu, gdy na wyświetlaczu LCD poziom naładowania sygnalizowany będzie jako 100% (
  ).

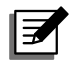

Jeżeli baterie zasilacza UPS wymagają wymiany, należy skontaktować się z wykwalifikowanym personelem serwisowym. W trakcie wymiany baterii obciążenia krytyczne podłączone do zasilacza UPS nie będą chronione przed zanikiem zasilania.

## 12.3 Wentylatory

Wyższe temperatury skracają czas życia wentylatorów. W trakcie pracy zasilacza UPS należy regularnie sprawdzać, czy wszystkie wentylatory pracują normalnie. Należy również upewniać się, że przepływ powietrza dookoła oraz wewnątrz zasilacza UPS pozostaje niezakłócony. W przypadku stwierdzenia nieprawidłowości należy skontaktować się z personelem serwisowym w celu dokonania wymiany wentylatorów.

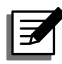

#### UWAGA:

Aby uzyskać dodatkowe informacje odnośnie konserwacji należy skontaktować się z lokalnym sprzedawcą lub obsługą klienta. Nie należy samodzielnie przeprowadzać czynności serwisowych, o ile personel nie został w tym zakresie przeszkolony.

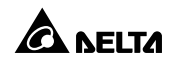

# Załącznik 1: Specyfikacja techniczna

| Model          |                         | RT-5K                                                                                 | RT-6K                             | RT-8K                                           | RT-10K                            |  |  |
|----------------|-------------------------|---------------------------------------------------------------------------------------|-----------------------------------|-------------------------------------------------|-----------------------------------|--|--|
| Moc znamionowa |                         | 5 kVA/5 kW                                                                            | 6 kVA/6 kW                        | 8 kVA/8 kW                                      | 10 kVA/10 kW                      |  |  |
| Przebieg prądu |                         | Czysta sinusoida                                                                      |                                   |                                                 |                                   |  |  |
|                | Napięcie<br>znamionowe  | 200/208/220/230/240 V AC                                                              |                                   |                                                 |                                   |  |  |
|                | Zakres napięcia         | 175 – 280 V AC (pełne obciążenie);<br>100 – 175 V AC (50 do 100% obciążenia)          |                                   |                                                 |                                   |  |  |
| Wejście        | Częstotliwość           |                                                                                       | 50/60 Hz ± 10 Hz                  |                                                 |                                   |  |  |
|                | Współczynnik<br>mocy    |                                                                                       | 0,99 (pełne obciążenie)           |                                                 |                                   |  |  |
|                | THDi                    |                                                                                       | < 3% (obciąż                      | enie liniowe)                                   |                                   |  |  |
|                | Złącza                  | Zaciski                                                                               |                                   |                                                 |                                   |  |  |
|                | Współczynnik<br>mocy    | 1                                                                                     |                                   |                                                 |                                   |  |  |
|                | Napięcie                | 200/208/220/230/240 V AC                                                              |                                   |                                                 |                                   |  |  |
|                | Regulacja<br>napięcia   | ± 1% (obciążenie liniowe)                                                             |                                   |                                                 |                                   |  |  |
| Wyjścio        | Częstotliwość           | 50/60 Hz ± 0,05 Hz                                                                    |                                   |                                                 |                                   |  |  |
| wyjscie        | THDu                    | <2% (obciążenie liniowe)                                                              |                                   |                                                 |                                   |  |  |
|                | Przeciążalność          | ≤105 %: praca ciągła; 105 – 125%: 2 minuty;<br>125% – 150%: 30 sekund; > 150%, 500 ms |                                   |                                                 |                                   |  |  |
|                | Współczynnik<br>szczytu | 3:1                                                                                   |                                   |                                                 |                                   |  |  |
|                | Złącza                  | Zaciski – 2 zestawy                                                                   |                                   |                                                 |                                   |  |  |
| Baterie        | Napięcie baterii        | 144* <sup>1</sup> , 192<br>regulo<br>domyślnie:                                       | – 264 V DC<br>owane<br>: 192 V DC | - 144* <sup>1</sup> ,192<br>regulo<br>domyślnie | – 264 V DC<br>owane<br>: 240 V DC |  |  |
| ।<br>ładowarka | Typ baterii             | kwasowo-ołowiowe lub litowo-jonowe                                                    |                                   |                                                 |                                   |  |  |
|                | Prąd ładowania          | Do 8A                                                                                 |                                   |                                                 |                                   |  |  |

| Model                       |                                    | RT-5K                                                                                                    | RT-6K   | RT-8K   | RT-10K                    |  |
|-----------------------------|------------------------------------|----------------------------------------------------------------------------------------------------|---------|---------|---------------------------|--|
| Spraw-                      | Tryb On-line                       | Do 95,5%                                                                                                    |         |         |                           |  |
| ność                        | Tryb ECO                           | Do 99%                                                                                                    |         |         |                           |  |
| Poziom hałasu               |                                    | 48 dBA                                                                                                    |         | 50 dBA  |                           |  |
| Wyświetlacz                 |                                    | Diody LED oraz wyświetlacz LCD                                                                                                    |         |         |                           |  |
| Interfejsy<br>komunikacyjne |                                    | złącze MINI – 1 szt., port RS-232 – 1 szt., port USB – 1 szt.,<br>port równoległy – 2 szt., Port REPO/ROO – 1 szt.<br>port RS-485 – 1 szt., styki bezpotencjałowe – 4 szt. |         |         |                           |  |
| Dane<br>fizyczne            | Wymiary<br>(sz. x gł. x wys.)      | 440 × 430/ 508* <sup>2</sup> × 88,2 mm 440 × 565/ 643* <sup>2</sup> × 88,2 r                                                                                               |         |         | 3* <sup>2</sup> × 88,2 mm |  |
|                             | Waga                               | 10,9 kg                                                                                                    | 10,9 kg | 15,2 kg | 15,2 kg                   |  |
| Warunki                     | Wysokość<br>pracy                  | 0 do 3000 m; 0 do 1000 m (bez obniżania wartości<br>znamionowych)                                                                                                    |         |         |                           |  |
|                             | Temperatura<br>pracy               | 0°C – 55°C* <sup>3</sup>                                                                                                    |         |         |                           |  |
| eksplo-<br>atacji           | Temperatura<br>przechowy-<br>wania | -15°C – 55°C                                                                                                    |         |         |                           |  |
|                             | Wilgotność<br>względna             | 5% – 95% (bez kondensacji)                                                                                                    |         |         |                           |  |

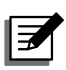

- 1. \*1: Moc znamionowa zasilacza UPS musi zostać obniżona do 70%.
- \*<sup>2</sup>: Większa wartość dotyczy zasilacza UPS wraz z blokiem przyłączeniowym.
- \*<sup>3</sup>: Przy pracy w temperaturach od 40 °C do 55 °C, parametry zasilacza UPS zostaną obniżone do 75% jego mocy znamionowej.
- 4. Informacje dotyczące bezpieczeństwa znajdują się na tabliczce znamionowej.
- 5. Specyfikacja techniczna może ulec zmianie w dowolnym momencie bez wcześniejszego powiadomienia.

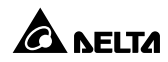

# Załącznik 2: Gwarancja

Sprzedawca gwarantuje, że w okresie gwarancji niniejszy produkt jest wolny od wad związanych z materiałem i sposobem wykonania, jeżeli produkt będzie wykorzystywany zgodnie z wszelkimi właściwymi instrukcjami. Jeżeli wystąpi jakakolwiek awaria produktu w okresie gwarancji, sprzedawca naprawi lub wymieni produkt wedle swojego uznania i okoliczności.

Niniejsza gwarancja nie ma zastosowania do normalnego zużycia ani uszkodzeń wynikających z niewłaściwej instalacji, eksploatacji, wykorzystania, konserwacji lub nieuniknionych zdarzeń (takich jak wojna, pożar, katastrofa naturalna, itp.) i wyklucza wszelkie szkody uboczne i wtórne.

Wszelkie uszkodzenia powstałe w okresie pogwarancyjnym podlegają płatnej naprawie. Jeżeli konieczne są jakiekolwiek usługi konserwacyjne, należy skontaktować się bezpośrednio z dostawcą lub sprzedawcą.

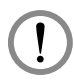

#### OSTRZEŻENIE:

Przed rozpoczęciem korzystania z produktu użytkownik indywidualny powinien określić, czy środowisko pracy oraz charakterystyka obciążenia jest odpowiednia, wystarczająca oraz bezpieczna dla instalacji i wykorzystania niniejszego produktu. Należy dokładnie przestrzegać Instrukcji użytkowania. Sprzedawca nie zapewnia ani nie gwarantuje przydatności i dopasowania niniejszego produktu do jakiegokolwiek konkretnego zastosowania.

Nr 501327240102 Wersja: V 1.2 Data wydania : 2019\_07\_02

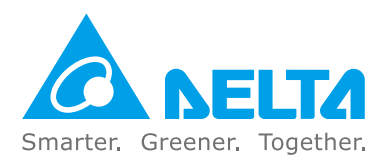

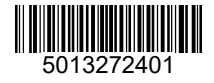